## Design Guide: TIDEP-01032 通过 EtherCAT<sup>®</sup> 连接的单芯片双伺服电机驱动器参考设计

# TEXAS INSTRUMENTS

## 说明

此参考设计展示了 AM243x 器件能支持完全集成的实时伺服电机驱动控制和工业通信路径,该路径首先接收 EtherCAT<sup>®</sup> CiA402 目标的速度命令,然后对连接的两 个电机执行闭环 FOC 速度控制,最后将实际速度值传 输回 EtherCAT PLC。

## 资源

| TIDEP-01032                   | 设计文件本 |
|-------------------------------|-------|
|                               | 以日又日大 |
| AM243x MCU+ SDK               | 工具文件夹 |
| AM243x LaunchPad <sup>™</sup> | 工具文件夹 |
| BLDC BP                       | 工具文件夹 |
| AM243x Academy                | 培训材料  |

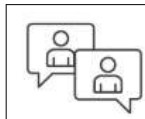

请咨询我司 TI E2E™ 支持专家

## 特性

• 支持用于电机速度控制的 EtherCAT CiA402 器件配 置文件

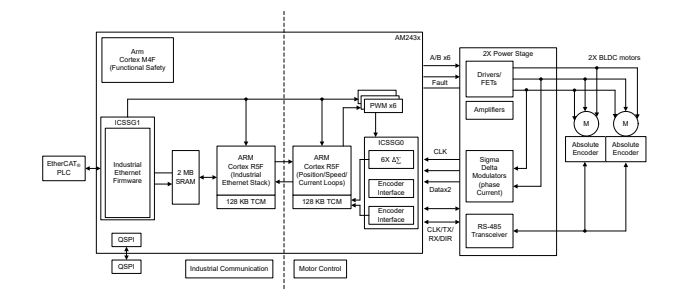

- 单芯片双伺服电机控制
- BOOST-XL TI BoosterPack<sup>™</sup> 插件模块设计 80 个与 AM2x LaunchPad<sup>™</sup> 开发套件兼容的数字和模 拟 I/O
- 两个轴通过 DRV8316R 24V、8A 单片栅极驱动和 放大器桥实现三相 BLDC 电机驱动
- 两个轴(6通道)通过 AMC1035D Σ-Δ 调制器和 INA241A 电流检测路径实现三相电流反馈
- 两个轴实现符合多种工业编码器标准的 RS-485 绝 对编码器反馈

#### 应用

- 伺服驱动器通信模块
- 伺服驱动器控制模块
- 伺服驱动器位置反馈
- 伺服驱动器位置传感器
- 伺服驱动器功率级模块

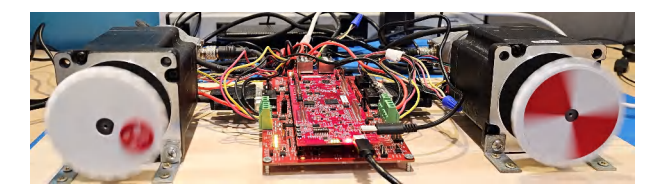

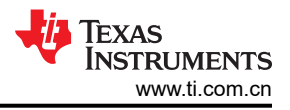

## 1 系统说明

该参考设计展示了 AM243x 器件能支持全面的实时伺服电机控制和工业通信路径,此路径首先接收 EtherCAT CiA402 目标的速度命令,然后对连接的两个电机执行闭环 FOC 速度控制,最后将实际速度值传输回给 EtherCAT PLC。

1.1 术语

| PLC       | 可编程逻辑控制器                 |
|-----------|--------------------------|
| FOC       | 磁场定向控制                   |
| EtherCAT  | 用于控制自动化技术的以太网            |
| CiA402    | 用于驱动和运动控制的 EtherCAT 配置文件 |
| RPM       | 每分钟转数                    |
| EnDAT 2.2 | 面向增量式和绝对位置编码器的数字双向接口标准   |
| ICSS      | 工业通信子系统                  |
| PRU       | 可编程实时单元                  |
| LP        | LaunchPad™               |
| SDFM      | Σ-Δ 滤波器模块                |
| SDDF      | Σ-Δ 抽取滤波器                |
| IPC       | 处理器间通信                   |
| IEP       | 工业以太网外设                  |
| СМР       | 事件比较器                    |
| ISR       | 中断服务例程                   |
| PWM       | 脉宽调制                     |
| EPWM      | 增强型脉宽调制器                 |

## 1.2 主要系统规格

- 1. 支持用于伺服电机速度控制的 EtherCAT CiA402 器件配置文件
- 2. 单芯片双伺服电机控制
- 3. 用于电流和速度控制的 50kHz FOC 环路
- 4. 两轴 (6 通道)提供三相 Σ-Δ 调制电流反馈
- 5. 两轴提供 EnDat 2.2 编码绝对位置反馈

## 2 系统概述

#### 图 2-1 展示了 TIDEP-01032 系统的设置。

EtherCAT Main Controller

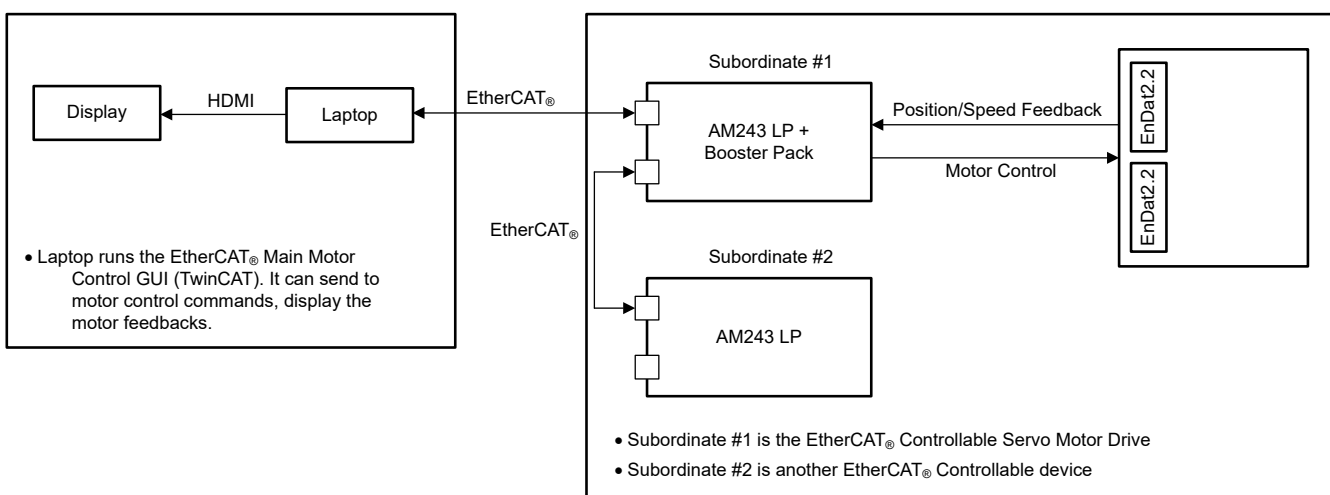

EtherCAT Subordinates/Motor Control

图 2-1. 系统设置

2.1 方框图

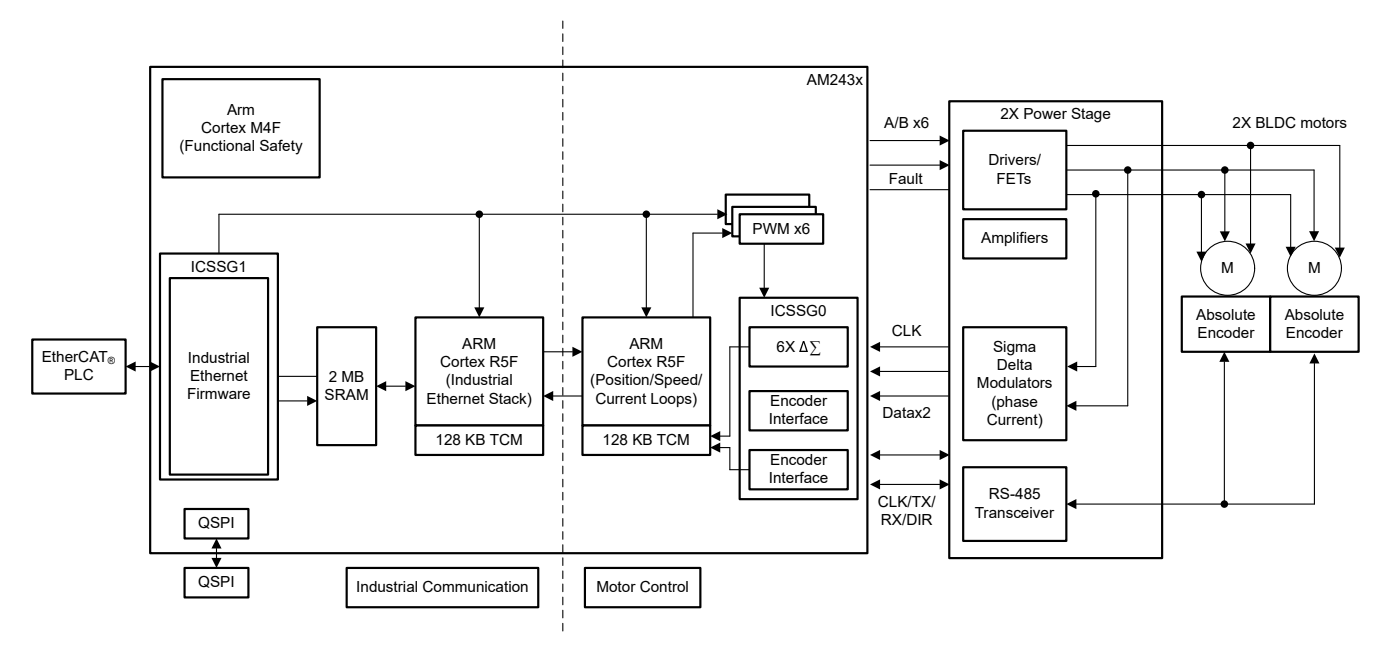

图 2-2. TIDEP-01032 方框图

## 2.2 设计注意事项

单芯片双轴伺服电机驱动方案是围绕一个核心实时路径来构建的,该路径包括以下部分:

- ICSSG1 EtherCAT 客户端控制器固件
- ICSSG0 SDDF 和 EnDAT 2.2 解码功能
  - Σ-Δ 滤波固件,针对两个直接连接的电机的相电流反馈,在 PRU0 中的 RTU 和 PRU 内核之间实现*负载* 共享
  - EnDat2.2 解码固件,针对两个直接连接的绝对编码器的角度、位置和速度反馈,在 PRU1 中的 RTU 和 PRU 内核之间实现*负载共享*
- R5FSS1\_0 使用 FreeRTOS 实现 CiA402 的 EtherCAT 客户端栈

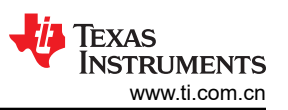

- R5FSS0\_0 和 R5FSS0\_1 两个独立的闭环 FOC,能够通过绝对编码器对两个直接连接电机进行电流、速度 或位置闭环控制
- MCU+SDK 中的 IPC Notify 可提供低延迟内核间同步和通信
- EPWM 一 六个通道的增强型 PWM 外设,用于根据两个 FOC 环路的输出生成波形

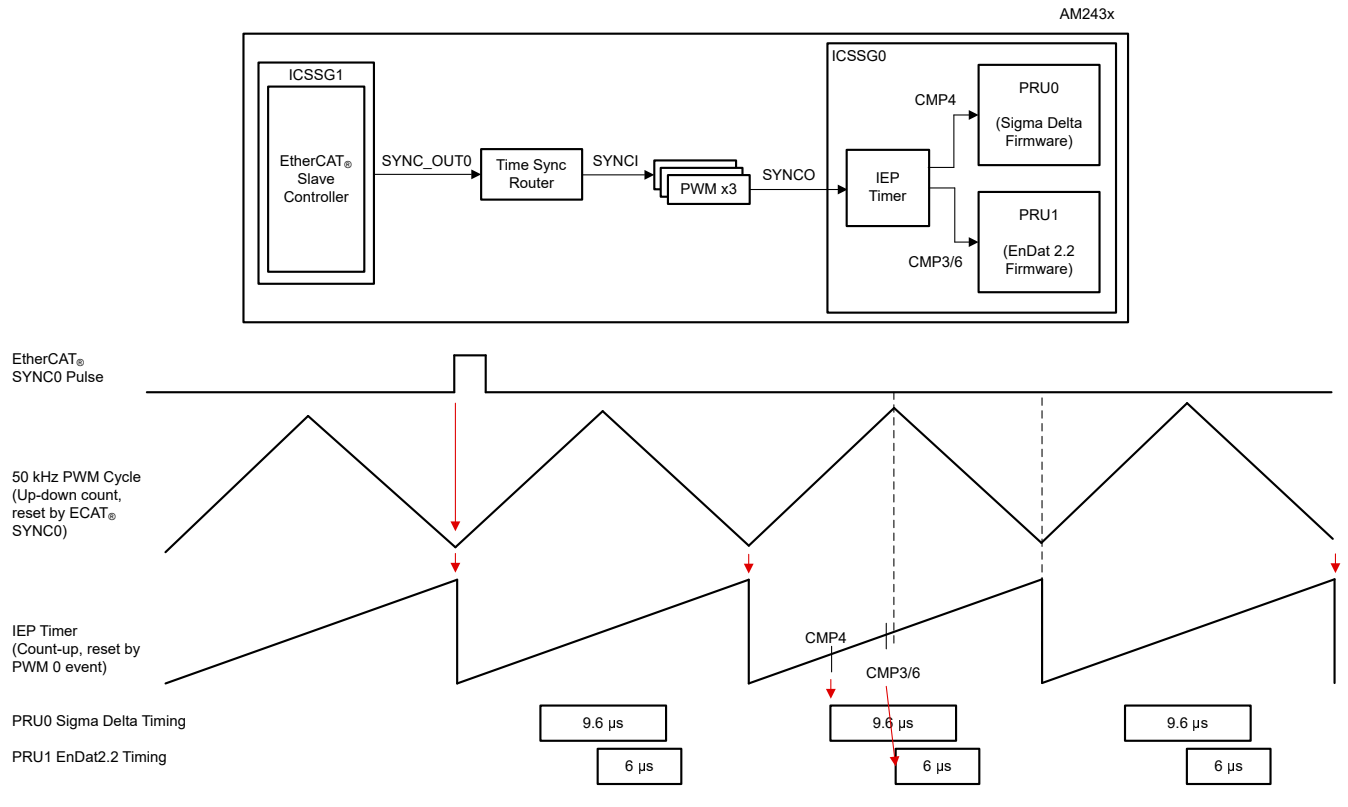

图 2-3. 触发 FOC 时序 — 50kHz

2.3 主要产品

#### 2.3.1 EnDAT 2.2 接口

表 2-1 显示了 EnDAT 2.2 信号参数。

表 2-1. EnDAT 2.2 信号 (两个 4 线编码器)

| AM243x LP(引脚编号)     | BP 连接器 | BLDC BP             | 信号名称        |
|---------------------|--------|---------------------|-------------|
| GPIO1_78(C16)       | J8.73  | VSENSOR1_SW_EN      | 编码器 1 启用    |
| PRG0_PRU1_GPO0(L5)  | J2.11  | ENCODER_CLK1        | 编码器 1 时钟    |
| PRG0_PRU1_GPO2 (M2) | J7.68  | ENCODER_DATA_TX_EN1 | 编码器 1 TX 启用 |
| PRG0_PRU1_GPO1(J2)  | J7.67  | ENCODER_DATA_TX1    | Encoder1 TX |
| PRG0_PRU1_GPO13(T4) | J8.71  | ENCODER_DATA_RX1    | Encoder1 RX |
| GPIO1_77(B17)       | J8.74  | VSENSOR2_SW_EN      | 编码器 2 启用    |
| PRG0_PRU1_GPO6(F5)  | J7.69  | ENCODER_CLK2        | 编码器2时钟      |
| PRG0_PRU1_GPO8(F4)  | J6.57  | ENCODER_DATA_TX_EN2 | 编码器 2 TX 启用 |
| PRG0_PRU1_GPO12(P2) | J8.72  | ENCODER_DATA_TX2    | Encoder2 TX |
| PRG0_PRU1_GPO11(P1) | J7.70  | ENCODER_DATA_RX2    | Encoder2 RX |

EnDat 2.2 中断:

- hwiPrms.intNum = ICSSG\_PRU\_ENDAT\_INT\_NUM | ICSSG\_PRU\_ENDAT\_INT\_NUM+2;
- hwiPrms.callback = &pruEncoderIrqHandler | &pruEncoderIrqHandler2;

- 电机控制环路 (FOC) 每个电机一个内核

EnDat 2.2 输入数据缓冲器:

• R5F\_0\_0 TCMB 中的 gEndatChInfo (位于.gEncChData 中)

ICSSG 引脚 MUX:

- 模式 (ICSSG\_GPCFG0\_REG[29-26]: PR1\_PRU0\_GP\_MUX\_SEL = 1h)
- ICSSG\_SA\_MX\_REG[7] G\_MUX\_EN = 0

#### 2.3.2 SDFM 接口

图 2-4 展示了时钟源分配,表 2-2 显示了 SDFM 信号。

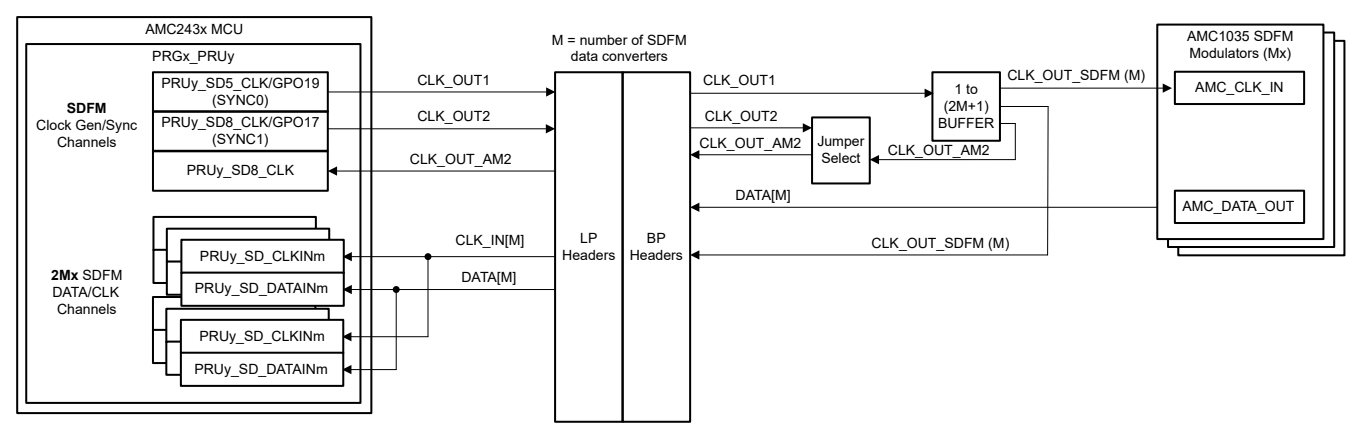

图 2-4. 时钟源分配

| AM243x LP(引脚编号)     | BP 连接器 | BLDC BP       | 信号名称          |  |  |  |  |  |  |
|---------------------|--------|---------------|---------------|--|--|--|--|--|--|
| PRG0_PRU0_GPI1(J4)  | J4.32  | SDFM 电流高电平 A1 | SDFM 电流高电平 A1 |  |  |  |  |  |  |
| PRG0_PRU0_GPI3(H1)  | J2.19  | SDFM 电流高电平 B1 | SDFM 电流高电平 B1 |  |  |  |  |  |  |
| PRG0_PRU0_GPI5(F2)  | J2.13  | SDFM 电流高电平 C1 | SDFM 电流高电平 C1 |  |  |  |  |  |  |
| PRG0_PRU0_GPI7(E2)  | J5.44  | SDFM 电流高电平 A2 | SDFM 电流高电平 A2 |  |  |  |  |  |  |
| PRG0_PRU0_GPI8(H5)  | J2.15  | SDFM 电流高电平 B2 | SDFM 电流高电平 B2 |  |  |  |  |  |  |
| PRG0_PRU0_GPO11(L1) | J2.12  | SDFM 电流高电平 C2 | SDFM 电流高电平 C2 |  |  |  |  |  |  |

表 2-2. SDFM 信号

SDFM 时钟:

- PRG0\_PRU0\_GPO19(G2) → SYNC0 SDFM CLOCK\_OUT1(J5.45) → SDFM\_CLOCK\_SOURCE[1|2] (TP31)
  - AMC\_CLKIN\_A1、AMC\_CLKIN\_B1、AMC\_CLKIN\_C1、PR0\_PRU0\_SD0\_CLK(J4.33)、 PR0\_PRU0\_SD1\_CLK(J4.31)、PR0\_PRU0\_SD2\_CLK(J2.17)
  - AMC\_CLKIN\_A2、AMC\_CLKIN\_B2、AMC\_CLKIN\_C2、PR0\_PRU0\_SD3\_CLK(J5.48)、 PR0\_PRU0\_SD6\_CLK(J1.5)、PR0\_PRU0\_SD7\_CLK(J2.14)

#### SDFM 中断:

- hwiPrms.intNum = ICSSG\_PRU\_SDDF\_INT\_NUM | ICSSG\_RTU\_SDDF\_INT\_NUM;
- hwiPrms.callback = &pruSddflrqHandler | &rtuSddflrqHandler;

#### SDFM 输入数据缓冲器:

- gSddfChSamps[0-2](在.gSddfChSampsRaw中)位于电机1的R5F\_0\_0的TCMB中
- gSddfChSamps[3-5](在.gSddfChSampsRaw中)位于电机2的R5F\_0\_1的TCMB中

## 2.3.3 EPWM 接口

表 2-3 和表 2-4 分别显示了 EPWM0-2 信号电机 1 和 EPWM3-5 信号电机 2 数据。

#### 表 2-3. EPWM0-2 信号电机 1

| AM243x LP(引脚编号) | BP 连接器 | BLDC BP            | 信号名称           |  |  |  |  |  |  |
|-----------------|--------|--------------------|----------------|--|--|--|--|--|--|
| GPIO1_64(B16)   | J5.49  | nPWM_EN_M1         | DRV1 使能        |  |  |  |  |  |  |
| GPMC0_AD8(U18)  | J4.36  | DRV1 EPWM 高电平<br>C | DRV1 PWM 高电平 C |  |  |  |  |  |  |
| GPMC0_AD9(U20)  | J4.35  | DRV1 EPWM 低电平<br>C | DRV1 PWM 低电平 C |  |  |  |  |  |  |
| GPMC0_AD5(T20)  | J4.38  | DRV1 EPWM 高电平 B    | DRV1 PWM 高电平 B |  |  |  |  |  |  |
| GPMC0_AD6(T18)  | J4.37  | DRV1 EPWM 低电平 B    | DRV1 PWM 低电平 B |  |  |  |  |  |  |
| GPMC0_AD3(V21)  | J4.40  | DRV1 EPWM 高电平 A    | DRV1 PWM 高电平 A |  |  |  |  |  |  |
| GPMC0_AD4(U21)  | J4.39  | DRV1 EPWM 低电平 A    | DRV1 PWM 低电平 A |  |  |  |  |  |  |

#### 表 2-4. EPWM3-5 信号电机 2

| AM243x LP(引脚编号)      | BP 连接器 | BLDC BP         | 信号名称           |
|----------------------|--------|-----------------|----------------|
| GPIO1_65(B15)        | J5.50  | nPWM_EN_M2      | DRV2 使能        |
| FSI_TX0_CLK (P21)    | J8.79  | DRV2 EPWM 高电平 C | DRV2 PWM 高电平 C |
| FSI_TX0_D0(Y18)      | J8.80  | DRV2 EPWM 低电平 C | DRV2 PWM 低电平 C |
| TEST_LED3_RED(D1)    | J8.75  | DRV2 EPWM 高电平 B | DRV2 PWM 高电平 B |
| TEST_LED4_GREEN(F3)  | J8.76  | DRV2 EPWM 低电平 B | DRV2 PWM 低电平 B |
| TEST_LED1_GREEN(U19) | J8.77  | DRV2 EPWM 高电平 A | DRV2 PWM 高电平 A |
| FSI_RX0_D1(V20)      | J8.78  | DRV2 EPWM 低电平 A | DRV2 PWM 低电平 A |

#### EPWM 设置 (init\_pwms):

- 配置 SYNCI、SYNCO 映射以将三个 PWM 组绑定在一起
- 由时间同步路由器 38 提供 PWM0 SYNC 信号
  - CSL\_REG32\_WR(CSL\_TIMESYNC\_EVENT\_INTROUTER0\_CFG\_BASE + ((38 × 4) + 4), (0x10000 | 29));
- 时间同步路由器输入 29 (ICSSG1 IEP0 SYNC0) → 时间同步路由器输出 38
  - CSL\_REG32\_WR(CSL\_CTRL\_MMR0\_CFG0\_BASE + CSL\_MAIN\_CTRL\_MMR\_CFG0\_EPWM0\_CTRL, (2 << CSL\_MAIN\_CTRL\_MMR\_CFG0\_EPWM0\_CTRL\_SYNCIN\_SEL\_SHIFT));</li>
  - TIMESYNC\_INTRTR0\_IN\_29: PRU\_ICSSG1\_PR1\_EDC0\_SYNC0\_OUT\_0(IEP0 同步事件 0)
  - timesync\_event\_introuter\_out\_38: epwm0\_sync.input2
  - TI E2E: [常见问题解答] AM64x: 时间同步路由器有什么用?如何使用它?
- 由时间同步路由器 39 提供 PWM3 SYNC 信号
  - CSL\_REG32\_WR(CSL\_CTRL\_MMR0\_CFG0\_BASE + CSL\_MAIN\_CTRL\_MMR\_CFG0\_EPWM3\_CTRL, (2 << CSL\_MAIN\_CTRL\_MMR\_CFG0\_EPWM3\_CTRL\_SYNCIN\_SEL\_SHIFT));</li>
- 时间同步路由器输入 29 (ICSSG1 IEP0 SYNC0) → 时间同步路由器输出 39
  - CSL\_REG32\_WR(CSL\_TIMESYNC\_EVENT\_INTROUTER0\_CFG\_BASE + ((39 × 4) + 4), (0x10000 | 29));
  - TIMESYNC\_INTRTR0\_IN\_29: PRU\_ICSSG1\_PR1\_EDC0\_SYNC0\_OUT\_0(IEP0 同步事件 0)
  - timesync\_event\_introuter\_out\_39: epwm3\_sync.input2
- 由时间同步路由器 40 提供 PWM6 SYNC 信号
  - CSL\_REG32\_WR(CSL\_CTRL\_MMR0\_CFG0\_BASE + CSL\_MAIN\_CTRL\_MMR\_CFG0\_EPWM6\_CTRL, (2 << CSL\_MAIN\_CTRL\_MMR\_CFG0\_EPWM6\_CTRL\_SYNCIN\_SEL\_SHIFT));</li>

- 时间同步路由器输入 29 (ICSSG1 IEP0 SYNC0) → 时间同步路由器输出 40
  - CSL\_REG32\_WR(CSL\_TIMESYNC\_EVENT\_INTROUTER0\_CFG\_BASE + ((40 \* 4) + 4), (0x10000 | 29));
  - TIMESYNC\_INTRTR0\_IN\_29: PRU\_ICSSG1\_PR1\_EDC0\_SYNC0\_OUT\_0(IEP0 同步事件 0)
  - timesync\_event\_introuter\_out\_40: epwm6\_sync.input2
  - 为 EPWM0 强制 SW 同步。其他 PWM 通过硬件同步菊花链进行同步
    - Epwm\_tbTriggerSwSync(gEpwm0BaseAddr);
      - HW\_WR\_FIELD16(((gEpwm0BaseAddr + PWMSS\_EPWM\_OFFSET) + PWMSS\_EPWM\_TBCTL), PWMSS\_EPWM\_TBCTL\_SWFSYNC,
         (vint16\_t)PM/MASS\_EPWM\_TBCTL\_SWFSYNC\_EORCE\_SYNC);
      - (uint16\_t)PWMSS\_EPWM\_TBCTL\_SWFSYNC\_FORCE\_SYNC);
- 将 EPWM 设置为 50kHz:
  - appEpwmCfg.epwmOutFreq = gEpwmOutFreq;
  - App\_epwmConfig(&appEpwmCfg, &epwm2PrdVal, &epwm2CmpAVal);

#### EPWM0 中断:

- hwiPrms.intNum = EPWM0\_INTR;
- hwiPrms.callback = &App\_epwmIntrISR;

EPWM0 输出数据:

• gEpwmPrdVal

#### 2.3.4 ICSS-PRU IEP

以下参数适用于 IEP CMP 设置:

- 50kHz EPWM 周期时间
- 50kHz FOC 环路更新(在 EnDAT ISR 中)
- 从 EtherCAT 客户端 (ICSSG1) 到同步 EPWM 时钟的 SYNC\_OUT0
- PRU\_ICSSG0 IEP0 周期设置为 6000 (30000000/50000)
  - 它也是 EPWM 周期
  - PRU\_ICSSG 基于 IEP0 的地址为 0x3002E000
- 设置 CMP4 以触发 Σ-Δ 编码电流反馈数据采样:
  - 每个 IEP 或 EPWM 周期一个 CMP4:10 µs (在 gTestSdfmPrms.firstSampTrigTime 中定义)
  - 在 initPruSddf 中设置
- 设置 CMP3 和 CMP6 以触发 EnDAT 2.2 编码位置反馈数据采样:
  - 每个 IEP 或 EPWM 周期一个 CMP3 和 CMP6 : 3000ns ( 在 endat\_periodic\_interface.cmp3 和 endat\_periodic\_interface.cmp6 中定义 )
  - 在 endat\_config\_periodic\_mode 中设置

## 2.3.5 EtherCAT CiA402 速度控制

目标速度 (EtherCAT 控制器 → EtherCAT 从属节点 → AL243x LP ) :

- gCurTargetVelocity [3] (在.gEtherCatCia402中),在非高速缓存片上 RAM 中
- 使用 GUI 通过 EtherCAT 控制器设置
- 发送到 EtherCAT 从属节点
- 通过 EC\_SLV\_APP\_CSV 保存到 gCurTargetVelocity [3]
- 在 pruEncoderIrqHandler 或 pruEncoderIrqHandler2 中用于速度控制

实际速度(EtherCAT 控制器 ← EtherCAT 从属节点 ← AL243x LP):

- gCurActualVelocity [3] (在.gEtherCatCia402中),在非高速缓存片上 RAM 中
- 由 pruEncoderIrqHandler 或 pruEncoderIrqHandler2 保存到 gCurTargetVelocity [3] 表示实际速度
- 通过 EC\_SLV\_APP\_CSV 传输到 EtherCAT 控制器
- 在 GUI 中由 EtherCAT 控制器显示

## 3 系统设计

## R5F\_0\_0 初始化

使用以下步骤初始化电机 1 的 R5F\_0\_0 (single\_chip\_servo\_remote\_core\_start):

- 1. 设置 GPIO 引脚方向和初始值 (init\_gpio\_state)
- 2. 禁用 EPWM (enable\_pwm\_buffers)
- 3. 为电机 1 设置 EPWM 频率和中断 (init\_pwms)
- 4. 为 EnDAT 2.2 电机 1 设置 ICSSG0 PRU1(通道 0,init\_encoder)
  - 在 ICSSG\_SA\_MX\_REG 寄存器中将 g\_mux\_en 配置为 1。
     HW\_WR\_REG32((CSL\_PRU\_ICSSG0\_PR1\_CFG\_SLV\_BASE+0x40), (0x80))
  - 寄存并启用 ICSSG EnDat PRU FW 中断
  - - 中断号: ICSSG\_PRU\_ENDAT\_INT\_NUM
    - 回调函数:pruEncoderIrqHandler
  - 设置 EnDat 2.2 参数
    - gEndat\_multi\_ch\_mask = ENDAT\_MULTI\_CH0 | ENDAT\_MULTI\_CH2;
    - gEndat\_is\_multi\_ch = CONFIG\_ENDAT0\_MODE & 1;
    - gEndat\_is\_load\_share\_mode = CONFIG\_ENDAT0\_MODE & 2;
  - 初始化 ICSSG0 PRU1 (endat\_pruss\_init)
  - 使用编码器驱动程序 API 初始化编码器 (endat\_init)
  - 使用编码器驱动程序 API 配置编码器 (endat\_config\_multi\_channel\_mask)
  - 根据 ICSSG 频率配置延迟
  - 加载 EnDat 2.2 PRU FW 并运行到 ICSSG0 PRU1 (endat\_pruss\_load\_run\_fw)
  - 检查来自固件的初始化确认,超时为 5 秒 (endat\_wait\_initialization)
  - 将 2.2 编码器的默认频率设置为 16MHz (endat\_init\_clock)
  - 设置传播延迟,使 16MHz 在 300MHz PRU 下有效 (endat\_handle\_prop\_delay(priv, 265))
  - 将 EnDat 2.2 FW 设置为周期性触发 (endat\_config\_periodic\_trigger)
  - 配置 EnDat 2.2 FW 周期模式的参数 (endat\_config\_periodic\_mode)
    - 通道 0 的 IEP0 CMP3 事件 (从 PWM 周期开始算起 3000ns)
    - 通道 2 的 IEP0 CMP6 事件 (从 PWM 周期开始算起 3000ns)
  - 开始接收 EnData 2.2 数据 (endat\_handle\_rx)
- 5. 为电机 1 的 SDFM 设置 ICSSG0 PRU0 (init\_sddf)
  - 初始化 IEP0, 配置 SYNC0 SD 时钟 (init\_IEP0\_SYNC)
  - 初始化 ICSSG0 PRU0 (initIcss)
  - 寄存并启用 ICSSG SDFM RTU FW 中断
    - 中断号: ICSSG\_RTU\_SDDF\_INT\_NUM
    - 回调函数:rtuSddflrqHandler
  - 初始化 SDFM 的 RTU/PRU 内核 (initPruSddf)
    - RTU 示例基址:gTestSdfmPrms.samplesBaseAddress
    - PRU 示例基址:gTestSdfmPrms.samplesBaseAddress+0x80
  - 启动 IEP0 (start\_IEP0)
  - 为 EPWM0 强制 SW 同步。其他 PWM 通过硬件同步菊花链进行同步 (EPWM\_tbTriggerSwSync)
  - 禁用 EPWM 输出缓冲器 (enable\_pwm\_buffers)
- 6. 初始化 FOC 的参数 (init\_pids)
- 7. 为电机 1 启用 EPWM 输出缓冲器 (enable\_pwm\_buffers(TRUE))

## R5F\_0\_0 初始化

8

使用以下步骤初始化电机 2 的 R5F\_0\_1 (single\_chip\_servo\_remote\_core\_start):

- 1. 为电机 2 设置 EPWM 频率和中断 (init\_pwms)
- 2. 为电机 2 寄存并启用 ICSSG EnDat PRU FW 中断

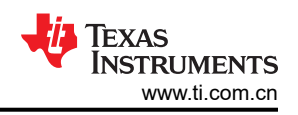

- 中断号: ICSSG\_PRU\_ENDAT\_INT\_NUM+2
- 回调函数:pruEncoderIrqHandler2
- 3. 为电机 2 寄存并启用 ICSSG SDFM PRU FW 中断
  - 中断号: ICSSG\_PRU\_SDDF\_INT\_NUM
  - 回调函数: pruSddflrqHandler
- 4. 初始化 FOC 的参数 (init\_pids)

#### 设置中断

按照以下说明设置**中断**和**处理程序**:

EPWM 中断 (50kHz), ISR — App\_epwmIntrISR ( 电机 1 ) 或 App\_epwmIntrISR2 ( 电机 2 )

• 清除 EPWM 中断。

SDFM 中断 (50kHz), ISR - rtuSddflrqHandler ( 电机 1 ) 或 pruSddflrqHandler ( 电机 2 )

- 从样本 8192 到 16384,计算 SDFM 通道偏移(0 2 或 3 5)。当 PRECOMPUTE\_LEVEL = NO\_PRECOMPUTE 时,在 FOC 环路中使用 SDFM 通道偏移
- 在样本 16384 处,为 A 相、B 相和 C 相写入 EPWM,以将转子锁定为电气 0 并禁用 SDFM 中断
- 清除源上的中断

EnDAT 2.2 中断 (50kHz), ISR - pruEncoderIrqHandler (适用于电机 1)

- 1. 清除源上的中断
- 2. 对于样本 0-8192, 不执行任何操作
- 3. 对于样本 8193 16383:
  - 计算机械和电角偏移 (localEnDatGetSingleMulti)
- 4. 对于样本 16384:
  - 找出机械和电角偏移量的平均值
  - 关闭所有相
  - 保存机械和电角度偏移
- 5. 对于 16384 之后的样本:
  - 启动 FOC 环路并解锁转子
  - 从编码器获取最新的机械 θ 和多转位置 (localEnDatGetSingleMulti)
  - 使用计算得出的相对于电气 0、4 极对的偏移
  - 运行 FOC 环路以计算空间矢量
  - 写入接下来的 CMPA 值。交换 cmp0 和 cmp2, 因为硬件将 EPWM0 连接到 C 相, 将 EPWM2 连接到 A 相
  - EPWM0 实际上使用 EHRPWM2; EPWM1 使用 EHRPWM1, EPWM2 使用 EHRPWM0
  - 有关详细信息,请参阅 single\_chip\_servo\_am243x-lp\_r5fss0-0\_nortos\_ti-arm-clang 中 example\_syscfg 内的 EPWM 设置

| File 5dt View Navigate Pojet Bun Scripts Window Help         Image: Stript_Strip_servoc       © example.systg ×       Image: Stript_Strip_servoc       © example.systg ×         Image: Stript_Strip_servoc       © example.systg ×       Image: Stript_Strip_servoc       © example.systg ×         Image: Stript_Strip_servoc       © example.systg ×       Image: Stript_Strip_servoc       © example.systg ×         Image: Stript_Strip_servoc       © example.systg ×       Image: Stript_Strip_servoc       © example.systg ×         Image: Stript_Strip_servoc       © example.systg ×       Image: Stript_Strip_servoc       © example.systg ×         Image: Stript_Strip_servoc       © example.systg ×       Image: Stript_Strip_servoc       © example.systg ×         Image: Stript_Strip_servoc       © example.systg ×       Image: Stript_Strip_servoc       © example.systg ×         Image: Stript_Strip_servoc       © example.systg ×       Image: Stript_Strip_servoc       Image: Stript_Strip_servoc         Image: Stript_Strip_servoc       © example.systg ×       Image: Stript_Strip_servoc       Image: Stript_Stript_S                                                                                                    | ŵ            | ccs_w                                                                                                    | /s_1200_08040017_am2 | 43x_motor_dual_co | e_demo_m2 - single_chip_servo_am243x-lp_r5fss0- | 0_nortos_ti-arm-clang/example.sysc | fg - Code Composer S | _                  | [     |            | ×          |  |
|----------------------------------------------------------------------------------------------------|--------------|----------------------------------------------------------------------------------------------------|----------------------|-------------------|-------------------------------------------------|------------------------------------|----------------------|--------------------|-------|------------|------------|--|
| Image: Chip:service       Image: Chip:service       Image: Chip:service<                                                                                                    | <u>F</u> ile | <u>F</u> ile <u>E</u> dit <u>V</u> iew <u>N</u> avigate <u>P</u> roject <u>R</u> un Scripts <u>W</u> indow <u>H</u> elp |                      |                   |                                                 |                                    |                      |                    |       |            |            |  |
| Image: chip_servox       Set example syscify ×       RSFSS0-1       RSFSS1-0         RSFSS0-0       RSFSS0-1       RSFSS1-0         TOPE Filter Text       X <       ← → > Software > EPWM       Image: chip_servox       Image: chip_servox                                                                                                    | 1 🗖          | - 6                                                                                                    | 🐚 📃 🔅 🔻 🖉            | 0 - 🐔 - 💋         | 🔗 ▾! 🖓 🗐 ! 🏷 르캣 🗇 ▾ ➪ ▾                         |                                    |                      | Q                  | . i e | 😤   🖪      | 3 <b>%</b> |  |
| R5FSS0-0         R5FSS0-1         R5FSS1-0           Type Filter Text         X         C $\Rightarrow$ Software > EPWM $\bigcirc$ $\bigcirc$ $\bigcirc$ $\Rightarrow$ software > EPWM           TIDRVER PORTING LAYE (.<br>Clock         Link (R) $\bigcirc$ $\bigcirc$                                                                                                    | 8            | 💽 sir                                                                                                    |                      |                   |                                                 | - 6                                | . 9                  |                    |       |            |            |  |
| ▼       Type Filter Text × «       ★ → Software → EPWM       ① <> ● → Software → EPWM         ▼       TIDRIVER PORTING LAVER (<br>Clock 1/1 ♥ ⊕<br>Debug Log 1/1 ♥ ⊕<br>MPU ARMV7 13/16 ♥<br>RAT       €       EPWM (3 Added)       ● ADD       ● REMOVE ALL         ■       PU ARMV7 13/16 ♥<br>RAT       ⊕       €       EPWM0       □       □         ADC       ⊕       BOOTLOADER       ⊕       €       EPWM2       □         ADC       ⊕       BOOTLOADER       ⊕       EPWM2       □       □         CRC       ⊕       Preferred Voltage       Any       ~       ♥         PRUM       3 ⊕       ⊕       ⊕       Ø Output Channel A(EHRPWM2_A)       Any(U18)       ▼       No Pull ▼       □         GPC       13 ⊕       ⊕       ⊕       Ø Output Channel B(EHRPWM2_B)       Any(U20)       ~       No Pull ▼       □         GTC       10       ⊕       SYNC OUT       Any       No Pull ▼       ●         MCAN       ⊕       ⊕       FSLRX       ⊕       Other Dependencies       ^       ●         IPC       1/1 ⊕       ⊕       ●       Output Channel B(EHRPWM2_B)       Any(U20)       ~       No Pull ▼       ●         GTC       ⊕                                                                                                    | 6            |                                                                                                    | R5F                  | FSS0-0            | R5FSS0-1                                        |                                    | R5FSS1-0             |                    |       |            | 2          |  |
| Image: Second Second | 8            |                                                                                                    | Type Filter Text     | × "               | ∠ → Software ► EPWM                             |                                    |                      | 曲                  | A     |            |            |  |
| Image: Construction of the Direct Normal Direct Normal  | <b>R</b>     | _                                                                                                    |                      |                   |                                                 |                                    |                      | 49                 | •3    |            |            |  |
| Debug Log       1/1       ①         MPU ARMV7       13/16       ①         RAT       ①         TIMER       ①         * TI DRIVERS (22)       ADC       ①         ADC       ①         BOOTLOADER       ①         CRC       ①         DDR       ①         ECAP       ①         EQEP       ①         FSL_RX       ①         GTC       ①         IPC       1/1         IPC       1/1         MCAN       ①         MCSPI       1         MCSD       ①         MCSD       ①         MCSD       ①         PCIE       ①         PCIE       ①         PCIE       ①         MMCSD       ①         PCIE       ①         PCIE       ①         PCIE       ①         PCIE       ①         PCIE       ①         PCIE       ①         PCIE       ②         PCIE       ③         PCIE       ③         PCIE       ③         PCIE       ③                                                                                                    | 0            | 8:                                                                                                    | Clock                | 1/1 ♥ ↔           | EPWM (3 Added)                                  |                                    | ⊕ ADD                | ÎF R               | EMO   | VE ALL     |            |  |
| Impu ARMV7       13/16       Impu ARMV7       13/16       Impu ARMV7       13/16       Impu ARMV7       13/16       Impu ARMV7       13/16       Impu ARMV7       13/16       Impu ARMV7       13/16       Impu ARMV7       13/16       Impu ARMV7       13/16       Impu ARMV7       13/16       Impu ARMV7       13/16       Impu ARMV7       13/16       Impu ARMV7       13/16       Impu ARMV7       13/16       Impu ARMV7       Impu ARMV7       13/16       Impu ARMV7       Impu ARMV7                                                                                                    | 1            | ⊟                                                                                                    | Debug Log            | 1/1 🥑 🕀           | @EPWM0                                          |                                    |                      |                    |       | Ê          |            |  |
| RAT       ①         TIMER       ①         TIMER       ①         ADC       ①         ADC       ①         BOOTLOADER       ①         CRC       ①         DDR       ①         ECAP       ①         EQEP       ①         FSL_RX       ①         GPIO       13       ①         ICC       ①         ICC       ①         GPIO       13       ①         ICC       1       ②         MCAN       ①         MCSPI       ①         MCSSD       ③         PCIE       ④         PCIE       ①         PCIE       ④         PCIE       ④         PCIE       ④         PCIE       ④         PCIE       ④         PCIE       ●         PCIE       ●         PCIE       ●         PCIE       ●         PCIE       ●         PCIE       ●         PCIE       ●         PCIE       ●         PCIE       ● <t< td=""><td></td><td>ш</td><td>MPU ARMv7</td><td>13/16 🕑 🕀</td><td></td><td></td><td></td><td></td><td></td><td>_</td><td></td></t<>                                                                                                    |              | ш                                                                                                    | MPU ARMv7            | 13/16 🕑 🕀         |                                                 |                                    |                      |                    |       | _          |            |  |
| TIMER       (+)         * TI DRIVERS (22)       Image: Construction of the second second secon                                              |              |                                                                                                    | RAT                  | $\oplus$          | SEPWM1                                          |                                    |                      |                    |       |            |            |  |
| ADC<br>ADC<br>ADC<br>CRC<br>CRC<br>CRC<br>CRC<br>CRC<br>CRC<br>CRC<br>C                                                                                                    |              |                                                                                                    | TIMER                | $\oplus$          | Sepwm2                                          |                                    |                      |                    |       | Ô          |            |  |
| BOTLOADER   BOTLOADER   CRC   DDR   ECAP   ECAP   EQP   FSLRX   GPIO   13   GTC   I2C   I2C   MCAN   MCSD   MCSD   MCSD   OSPI   OSPI   OSPI   OSPI   UMAX   WILLOSS)   UDMA                                                                                                    |              |                                                                                                    | ADC                  | æ                 | Namo                                            | EDWIMO                             |                      |                    |       |            |            |  |
| CRC Image: CRC   DDR Image: CRC   DDR Image: CRC   DDR Image: CRC   ECAP Image: CRC   ECAP Image: CRC   EQEP Image: CRC   FSL_RX Image: CRC   FSL_TX Image: CRC   GPIO 13   Image: CRC Image: CRC   Image: CRC Image: CRC   Image: CRC </td <td></td> <td></td> <td>BOOTLOADER</td> <td>÷</td> <td>EDWM</td> <td></td> <td></td> <td></td> <td></td> <td>- A</td> <td>•</td>                                                                                                    |              |                                                                                                    | BOOTLOADER           | ÷                 | EDWM                                            |                                    |                      |                    |       | - A        | •          |  |
| DDR Prefered Voltage   ECAP Image: Signals 1, Signals 1, Signal                 |              |                                                                                                    | CRC                  | ÷                 |                                                 |                                    |                      |                    |       | <u>·</u> ⊡ |            |  |
| ECAP                                                                                                    |              |                                                                                                    | DDR                  | $\oplus$          | Freiened voltage                                | Ally                               | -                    |                    |       |            |            |  |
| EPWM       3 © +         EQEP       +         FSLRX       +         FSLTX       +         GPIO       13 © +         GTC       +         I2C       +         IPC       1/1 © +         MCAN       +         MCSD       +         OSPI       +         PRU (ICSS)       1 © +         UMAX       +                                                                                                    |              |                                                                                                    | ECAP                 | $\oplus$          | 🗹 Signals 📬                                     | Pins                               | Pu<br>Pu             | ill Up/L<br>Ill Up | Jown  | RX         |            |  |
| EUEP       ●       Output Onlamic A(EIN MILEA)       Imp(U20)       ▼       No Pull ▼       □         FSLRX       ●       Output Channel B(EHRPWM2_B)       Any(U20)       ▼       No Pull ▼       □         GPIO       13       ●       SYNC IN       Any       ▼       No Pull ▼       □         I2C       ●       SYNC OUT       Any       ▼       No Pull ▼       □         IPC       1/1       ●       ●       Other Dependencies       ^       ^         MCAN       ●       ●       ●       ●       ●       ●       ●       ●         PCIE       ●       ●       ●       ●       ●       ●       ●       ●       ●       ●         UDMA       ●       ●       ●       ●       ●       ●       ●       ●       ●       ●       ●       ●       ●       ●       ●       ●       ●       ●       ●       ●       ●       ●       ●       ●       ●       ●       ●       ●       ●       ●       ●       ●       ●       ●       ●       ●       ●       ●       ●       ●       ●       ●       ●       ●       ●                                                                                                    |              |                                                                                                    | EPWM                 | 3 🛇 🕀             | Quitput Channel & (EHRPWM2 A)                   | Anv(U18)                           |                      | Pull               | -     |            |            |  |
| FSLTX       ①         GPIO       13       ②         GTC       ③         I2C       ①         IPC       1/1       ③         MCAN       ①         MCSPI       1       ③         OSPI       ④         PCIE       ④         PRU (ICSS)       1       ④         UDMA       ④                                                                                                    |              |                                                                                                    | EQEP<br>ESL BX       | Ð                 | Output Channel B(EHRPWM2_B)                     | Any(U20)                           | • No                 | Pull               |       |            |            |  |
| GPI0       13 @ ①       13 @ ①       13 @ ①       13 @ ①       13 @ ①       10 mm m       10 mm m <td< td=""><td></td><td></td><td>FSI_TX</td><td>÷</td><td></td><td>Δηγ</td><td></td><td>Pull</td><td>-</td><td></td><td></td></td<>                                                                                                    |              |                                                                                                    | FSI_TX               | ÷                 |                                                 | Δηγ                                |                      | Pull               | -     |            |            |  |
| GTC       ④         I2C       ④         IPC       1/1       ④         MCAN       ④         MCSPI       1       ④         MMCSD       ④         OSPI       ④         PCIE       ④         UART       ④         UDMA       ④                                                                                                    |              |                                                                                                    | GPIO                 | 13 🔮 🕁            |                                                 | Any                                |                      | Pull               | *     |            |            |  |
| I2C     I2C       IPC     1/1       MCAN       MCSPI       MCSD       OSPI       PCIE       PRU (ICSS)       UART       UDMA                                                                                                    |              |                                                                                                    | GTC                  | $\oplus$          |                                                 | <u></u>                            |                      | / I ull            | -     |            |            |  |
| IPC 1/1 ♥ ↔<br>MCAN<br>MCSPI 1 ♥ ↔<br>MMCSD<br>OSPI<br>PCIE<br>PRU (ICSS) 1 ♥ ↔<br>UART<br>UDMA<br>♥                                                                                                    |              |                                                                                                    | 12C                  | $\oplus$          | Other Dependencies                              |                                    |                      |                    |       | ^          |            |  |
| MCAN (⊕)<br>MCSPI 1 ♥ ⊕<br>MMCSD ⊕<br>OSPI ⊕<br>PCIE ⊕<br>PRU (ICSS) 1 ♥ ⊕<br>UART ⊕<br>UDMA ⊕                                                                                                    |              |                                                                                                    | IPC                  | 1/1 🥑 🕀           |                                                 |                                    |                      |                    |       |            |            |  |
| Micon I V V<br>MMCSD ↔<br>OSPI ↔<br>PCIE ↔<br>PRU (ICSS) 1 ♥ ↔<br>UART ↔<br>UDMA ↔                                                                                                    |              |                                                                                                    | MCAN                 | 1                 |                                                 |                                    |                      |                    |       |            |            |  |
| OSPI ⊕<br>PCIE ⊕<br>PRU (ICSS) 1 ♥ ⊕<br>UART ⊕<br>UDMA ⊕                                                                                                    |              |                                                                                                    | MMCSD                |                   |                                                 |                                    |                      |                    |       |            |            |  |
| PCIE ⊕<br>PRU (ICSS) 1 ⊘ ⊕<br>UART ⊕<br>UDMA ⊕                                                                                                    |              |                                                                                                    | OSPI                 | ÷.                |                                                 |                                    |                      |                    |       |            |            |  |
| PRU (ICSS) 1 ♥ ↔<br>UART ↔<br>UDMA ↔                                                                                                    |              |                                                                                                    | PCIE                 | (Ŧ)               |                                                 |                                    |                      |                    |       |            |            |  |
| UART ⊕<br>UDMA ⊕                                                                                                    |              |                                                                                                    | PRU (ICSS)           | 1 🕑 💮             |                                                 |                                    |                      |                    |       |            |            |  |
| UDMA                                                                                                    |              |                                                                                                    | UART                 | ÷                 |                                                 |                                    |                      |                    |       |            |            |  |
|                                                                                                    |              |                                                                                                    | UDMA                 | $\oplus$          |                                                 |                                    |                      |                    |       |            |            |  |
|                                                                                                    |              |                                                                                                    | WINT                 | <u> </u>          |                                                 | ŵ- :                               |                      |                    |       |            |            |  |

图 3-1. 电机 1 的 EPWM 设置

EnDAT 2.2 中断 (50kHz), ISR - pruEncoderIrqHandler (适用于电机 2)

- 清除源上的中断
- 对于样本 0-8192, 不执行任何操作
- 对于样本 8193 16383:
  - 计算机械和电角偏移 (localEnDatGetSingleMulti)
- 对于样本 16384:
  - 找出机械和电角偏移量的平均值
  - 关闭所有相
  - 保存机械和电角度偏移
- 对于 16384 之后的样本:
  - 启动 FOC 环路并解锁转子
  - 从编码器获取最新的机械 θ 和多圈位置 (localEnDatGetSingleMulti)
  - 使用计算得出的相对于电气 0、4 极对的偏移
  - 运行 FOC 环路以计算空间矢量
  - 写入接下来的 CMPA 值。交换 cmp0 和 cmp2,因为硬件将 EPWM0 连接到 C 相,将 EPWM5 连接到 A 相
  - EPWM0 实际上使用 EHRPWM5; EPWM1 使用 EHRPWM4, EPWM2 使用 EHRPWM3
  - 有关详细信息、请参阅 single\_chip\_servo\_am243x-lp\_r5fss0-1\_nortos\_ti-arm-clang 中 example\_syscfg 内 的 EPWM 设置

10 通过 EtherCAT<sup>®</sup> 连接的单芯片双伺服电机驱动器参考设计

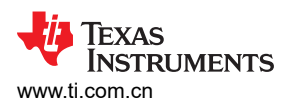

| ŵ                                            | 😚 ccs_ws_1200_08040017_am243x_motor_dual_core_demo_m2 - single_chip_servo_am243x-lp_r5fss0-0_nortos_ti-arm-clang/example.syscfg - Code Composer S 🛛 🗙 |                    |           |                             |            |       |           |       |            |     |  |  |
|----------------------------------------------|----------------------------------------------------------------------------------------------------|--------------------|-----------|-----------------------------|------------|-------|-----------|-------|------------|-----|--|--|
| <u>F</u> ile                                 | <u>File E</u> dit <u>V</u> iew <u>N</u> avigate <u>P</u> roject <u>R</u> un Scripts <u>W</u> indow <u>H</u> elp                                       |                    |           |                             |            |       |           |       |            |     |  |  |
| 1 🗖                                          | - 6                                                                                                    | ) 🐚 🖳 🐐 🔫 🔓        | ₫ - 🐔 - 💋 | 🔗 ▾: 🔛 🔲 🗠 ➪ ➪ 🗘 ▾          |            |       | C         | λ ! Ε | \$   E     | 5   |  |  |
| 🖉 🔓 single_chip_servo.c 🛛 💈 example.syscfg 🗙 |                                                                                                    |                    |           |                             |            |       |           |       |            |     |  |  |
| 6                                            | R5FSS0-0 R5FSS0-1 R5FSS1-0                                                                                                    |                    |           |                             |            |       |           |       |            |     |  |  |
| 8                                            |                                                                                                    | - Type Filter Text | × "       | ∠ → Software ► EPWM         |            | (i) ( | 、山        | 9     |            | 8   |  |  |
|                                              | _                                                                                                    |                    |           |                             |            |       | × 4       | *3    |            | - 🗈 |  |  |
| 0                                            | 82                                                                                                    | Clock              | 1/1 ♥ ⊕   | EPWM (4 Added)              |            | () AD | PĒ        | REMO  | E ALL      |     |  |  |
| s?                                           |                                                                                                    | Debug Log          | 1/1 🔮 🕂   | SEPWM3_OUTA                 |            |       |           |       | Ô          |     |  |  |
|                                              |                                                                                                    | MPU ARMv7          | 13/16 🕑 🕀 | SEPWM4                      |            |       |           |       | Ê          |     |  |  |
|                                              |                                                                                                    | TIMER              | (Ŧ)       |                             |            |       |           |       | -          |     |  |  |
|                                              |                                                                                                    | ▼ TI DRIVERS (22)  | Ũ         | <b>VEPWM5</b>               |            |       |           |       |            |     |  |  |
|                                              |                                                                                                    | ADC                | $\oplus$  | SEPWM3_OUTB                 |            |       |           |       | Ô          |     |  |  |
|                                              |                                                                                                    | BOOTLOADER         | ÷         | Name                        | EPWM5      |       |           |       |            |     |  |  |
|                                              |                                                                                                    | CRC                | $\oplus$  | EPWM                        | EHRPWM8    |       |           |       | <b>→</b> ⊖ |     |  |  |
|                                              |                                                                                                    | ECAP               | Ð         | Proferred Voltage           | Any        |       |           |       |            |     |  |  |
|                                              |                                                                                                    | EPWM               | 4 🐼 🕀     | Therened Voltage            | <u></u>    |       | Duril Ura | (D    |            |     |  |  |
|                                              |                                                                                                    | EQEP               | ÷         | ✓ Signals ↑↓                | Pins       |       | Pull Up   | /Down |            |     |  |  |
|                                              |                                                                                                    | FSI_RX             | $\oplus$  | Output Channel A(EHRPWM8_A) | U19        | ▼ .   | No Pull   | -     |            |     |  |  |
|                                              |                                                                                                    | FSI_TX             | ÷         | Output Channel B(EHRPWM8 B) | Anv(V20)   | *     | No Pull   | -     |            |     |  |  |
|                                              |                                                                                                    | GPIO               | $\oplus$  |                             | Anv        | *     | No Pull   | -     |            |     |  |  |
|                                              |                                                                                                    | 120                | Ð         |                             | Any        | *     | No Pull   | -     |            |     |  |  |
|                                              |                                                                                                    | IPC                | 1/1 🖸 🕀   |                             |            |       |           |       |            |     |  |  |
|                                              |                                                                                                    | MCAN               | ÷         | Other Dependencies          |            |       |           |       | ^          |     |  |  |
|                                              |                                                                                                    | MCSPI              | $\oplus$  |                             |            |       |           |       |            |     |  |  |
|                                              |                                                                                                    | MMCSD              | $\oplus$  |                             |            |       |           |       |            |     |  |  |
|                                              |                                                                                                    | OSPI               | $\oplus$  |                             |            |       |           |       |            |     |  |  |
|                                              |                                                                                                    | PCIE               | $\oplus$  |                             |            |       |           |       |            |     |  |  |
|                                              |                                                                                                    | PRU (ICSS)         | $\oplus$  |                             |            |       |           |       |            |     |  |  |
|                                              |                                                                                                    | UART               | 1 🕑 🕀     |                             |            |       |           |       |            |     |  |  |
|                                              |                                                                                                    | UDMA               | $\oplus$  |                             |            |       |           |       |            |     |  |  |
|                                              |                                                                                                    | WIST               |           |                             | <b>8</b> 1 |       |           |       | :          |     |  |  |
|                                              |                                                                                                    |                    |           |                             | Gale :     |       |           |       |            |     |  |  |

图 3-2. 电机 2 的 EPWM 设置

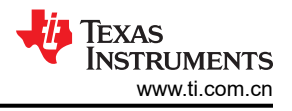

## 4 硬件、软件、测试要求和测试结果

#### 4.1 硬件要求

需要以下设备来测试此参考设计:

- 一台安装了 TwinCAT 自动化软件的 Microsoft<sup>®</sup> Windows<sup>®</sup> 个人计算机
- 一块 LP-AM243 评估板 | 德州仪器 TI.com.cn
- 一个 BP-AM2BLDCSERVO AM2x 无刷直流 (BLDC) 伺服电机 BoosterPack
- 两个 BLY342D-48V-3200 Anaheim Automation 三相无刷直流电机

TI AM243x LaunchPad<sup>™</sup> (1)

• 两个 ROQ-437 EnDat2.2 编码器及电缆

Dual Axis BLDC Motor Drive BoosterPack™ (1)

BLY342D-48V-3200 Anaheim Automation 3-Phase Brushless DC motors (20

> ROQ-437 EnDat2.2 Absolute Encoder w/cable (2)

Daisy Chain EtherCAT Cables to Connect to EtherCAT\_ $_{\odot}$  Main Controller and/or Other EtherCAT\_ $_{\odot}$  Subordinates

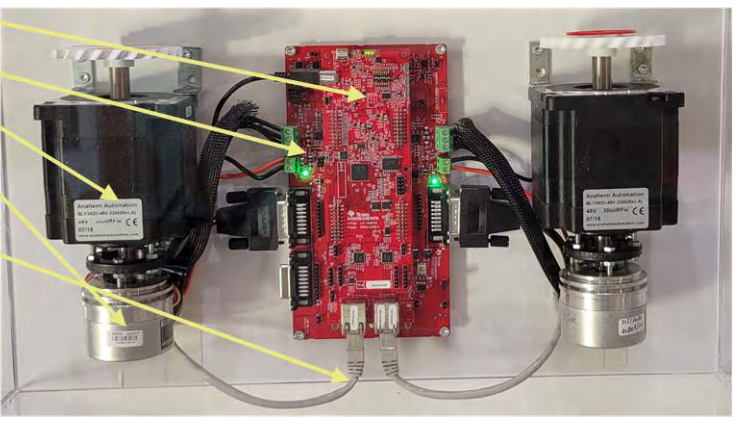

图 4-1. 系统硬件配置

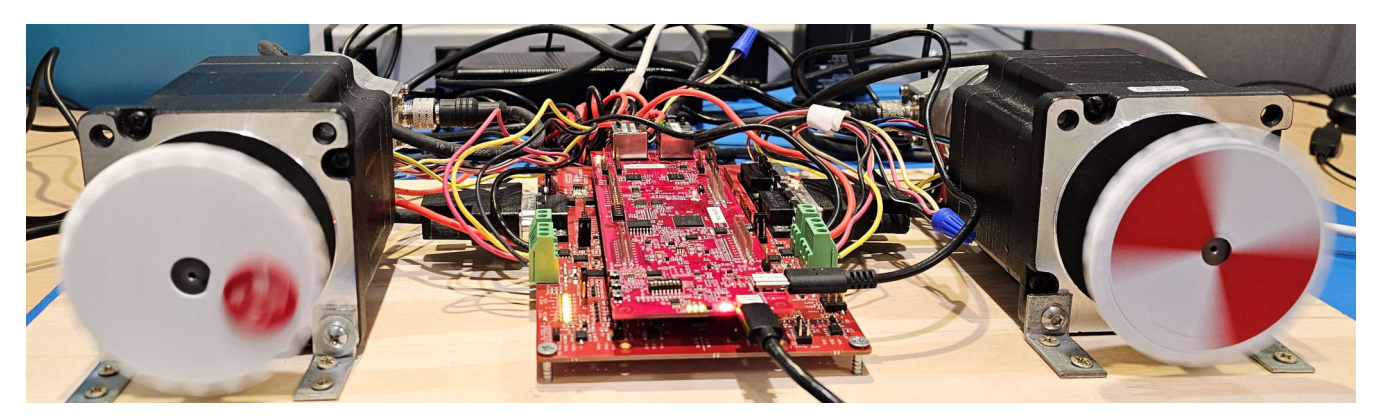

图 4-2. 双电机驱动系统设置

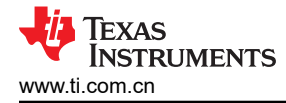

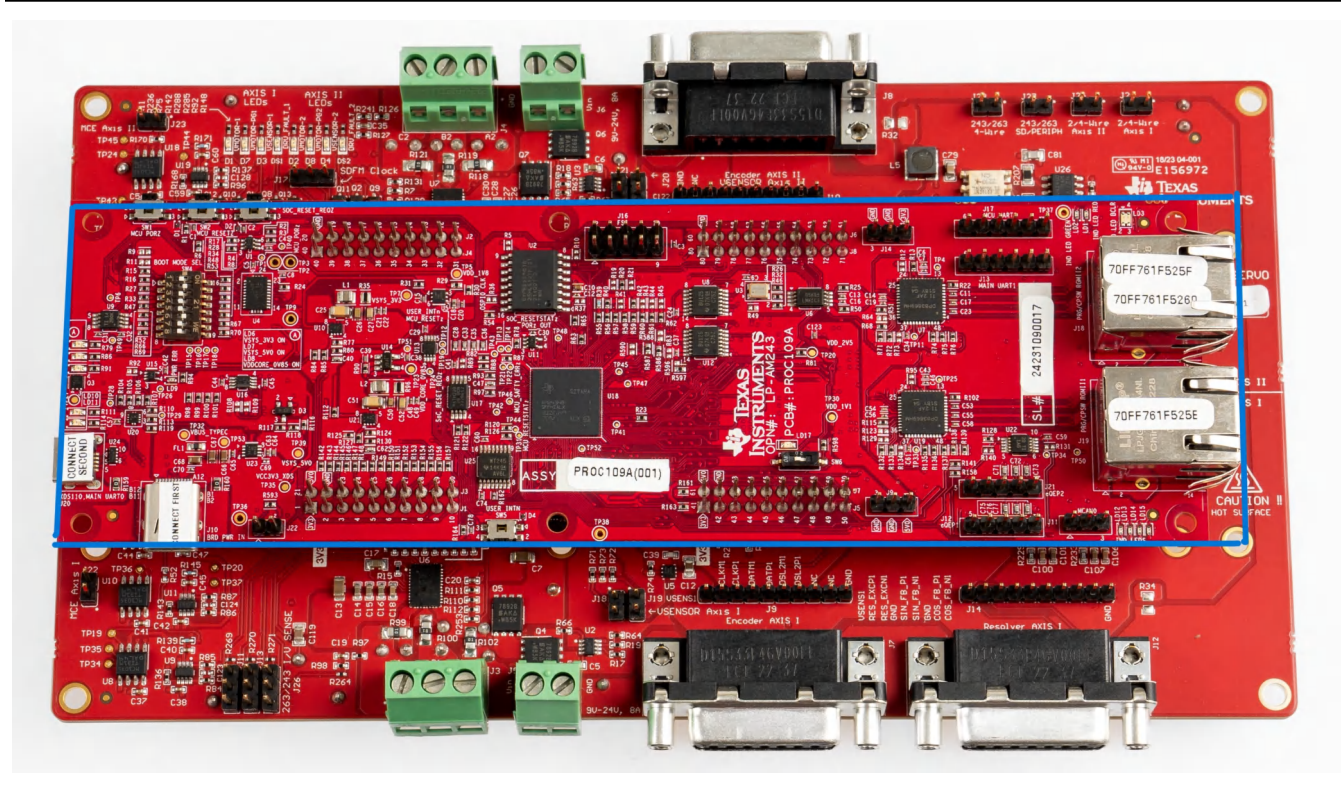

图 4-3. AM243x LP Rev A 和 BLDC BP E2

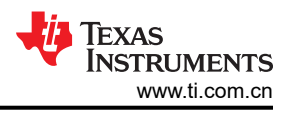

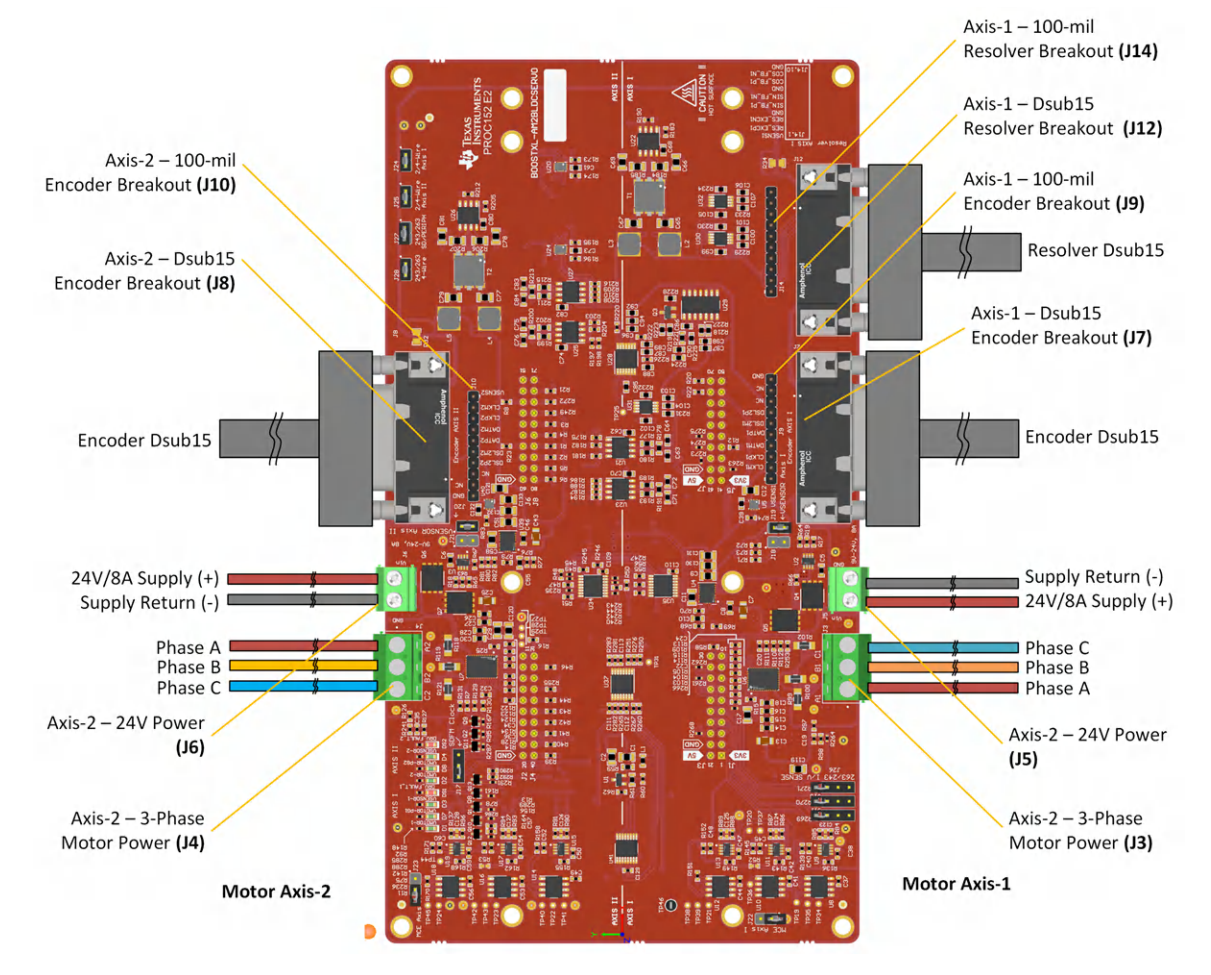

图 4-4. 电机 1 和电机 2 的 BLDC BP E2 连接器

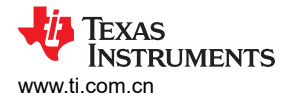

Axis 1 - Power, Motor Drive

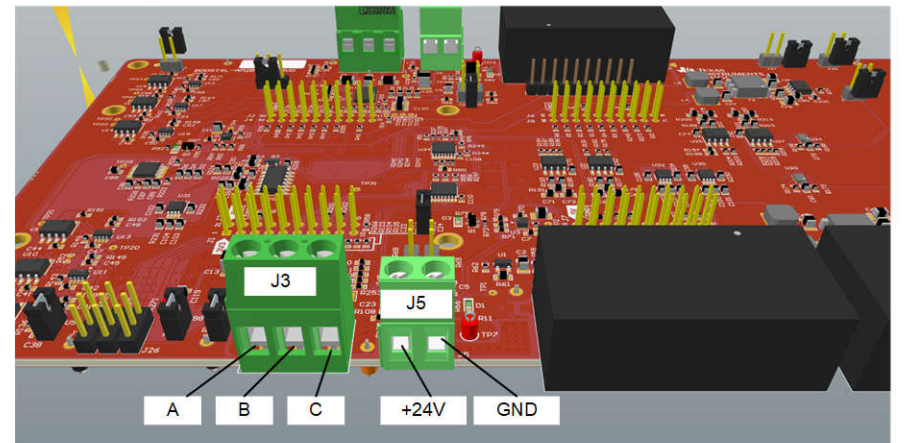

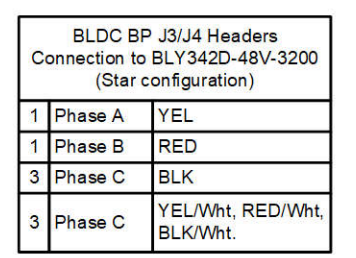

STAR CONFIGURATION

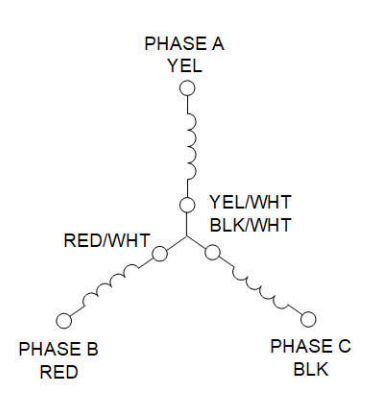

Axis 2 – Power, Motor Drive

#### 图 4-5. 电机 1 和电机 2 的星型配置

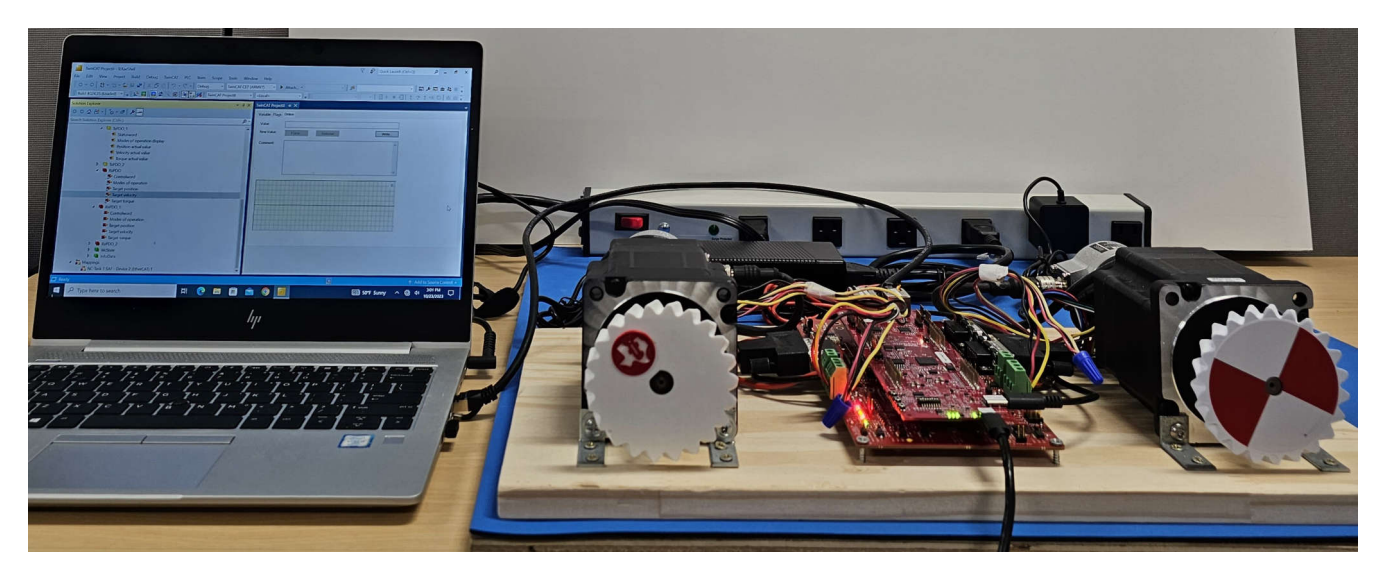

图 4-6. 通过 EtherCAT 连接的电机控制设置

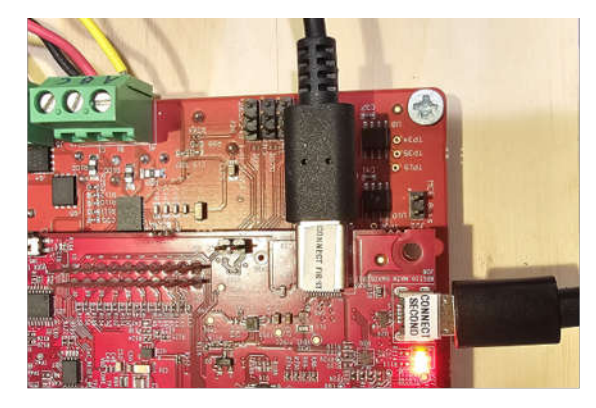

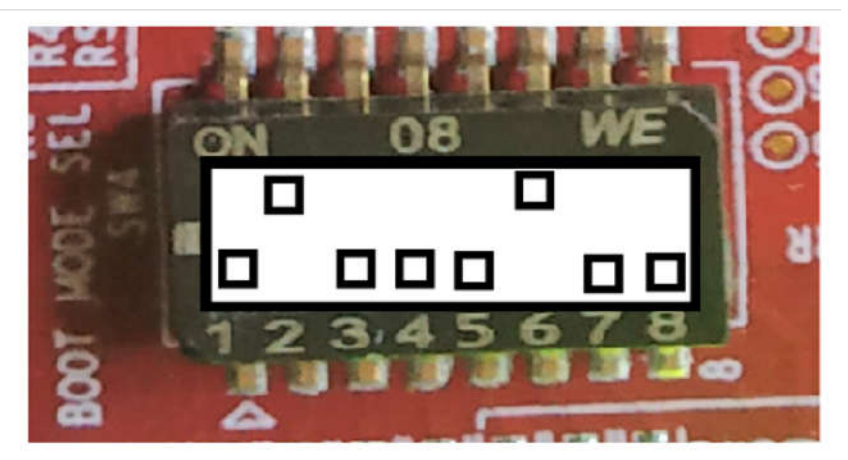

# BOOTMODE 1-8 (SW4) QSPI BOOT MODE

图 4-7. AM243x LP 电源、JTAG 和引导模式

#### 4.2 软件要求

要探索参考设计源代码,请下载电机控制 SDK 09.01.00.xx 并安装在 C:\ti\motor\_control\_sdk\_am243x\_09\_01\_00\_xx。在电机控制 SDK 09.01.00 中, tidep\_01032\_dual\_motor\_drive 保存参考设计的源代码。

从

C:\ti\motor\_control\_sdk\_am243x\_09\_01\_00\_xx\examples\tidep\_01032\_dual\_motor\_drive\single\_chip\_servo\am 243x-lp\system\_freertos\_nortos 导入并编译系统项目。该项目有 3 个子项目:

- C:\ti\motor\_control\_sdk\_am243x\_09\_01\_00\_xx\examples\tidep\_01032\_dual\_motor\_driv e\single\_chip\_servo\am243x-lp\system\_freertos\_nortos \r5fss0-0\_nortos (single chip servo am243x-lp r5fss0-1 nortos ti-arm-clang:轴1的电机驱动代码)
- 2. C:\ti\motor\_control\_sdk\_am243x\_09\_01\_00\_xx\examples\tidep\_01032\_dual\_motor\_driv e\r5fss0-1\_nortos ( single\_chip\_servo\_am243x-lp\_r5fss0-1\_nortos\_ti-arm-clang : 轴 2 的电机驱动代码 )
- C:\ti\motor\_control\_sdk\_am243x\_09\_01\_00\_xx\examples\tidep\_01032\_dual\_motor\_driv e\r5fss1-0\_freertos(ethercat\_slave\_cia402\_demo\_am243x-lp\_r5fss1-0\_freertos\_ti-arm-clang: EtherCAT CiA402 客户端代码)

#### 4.3 测试设置

本节介绍了如何加载并运行测试软件:

在导入和编译系统项目后,R5F\_0\_0、R5F\_0\_1和R5F\_1\_0的可执行二进制文件会显示在CCS工作区目录中: C:\ti\ccs\_ws\_1250\_am243x\_mcsdk\_09.01.00.01

- 1. 使用目标配置文件连接到目标 AM243x LP
- 2. 加载并运行电机控制 1 R5F\_0\_0
  - 停止 R5F\_0\_0
  - 加载并运行 single\_chip\_servo\_am243x-lp\_r5fss0-0\_nortos\_ti-arm-clang
  - 电机 1 应以 120RPM 的速度开始旋转

| Be falt yew Engent Joos Bun Souns Window Help                                                                                                    |                                                                                                    |                                                                                                    |                                                                                                    |                                                                                                    |                                                   |                                                                                                    |         |
|----------------------------------------------------------------------------------------------------|----------------------------------------------------------------------------------------------------|----------------------------------------------------------------------------------------------------|----------------------------------------------------------------------------------------------------|----------------------------------------------------------------------------------------------------|---------------------------------------------------|----------------------------------------------------------------------------------------------------|---------|
| and a start when the second and an an an and the second and the second and an an an and the                                                                                                    |                                                                                                    |                                                                                                    |                                                                                                    |                                                                                                    |                                                   |                                                                                                    |         |
| (2) 「日日日日日日日日日日日日日日日日日日日日日日日日日日日日日日日日日日日日                                                                                                    | ALIO) 🖉 🖬 🛃 🛃                                                                                                    |                                                                                                    |                                                                                                    |                                                                                                    |                                                   | Q. 10                                                                                                    | 0       |
| tp Detvg X                                                                                                    | 0"1*3                                                                                                    | environes 💏 Expressions 🛲                                                                                                    | Registers 🎭 Breakpoints 🗵                                                                                                    |                                                                                                    | * • N 18                                          | 8 R .   2 8 5 4 1                                                                                                    | - 5     |
| <ul> <li>W AMADAL, U.Y.es, Jauchic comit (Colif Cimpton Yauda - Device Dehugging)</li> <li>This Instruments 105110168 Delay Prode, JMARA, Conter, JK, D, Stoppendo)</li> <li>Docomotal, Joe granicki are defined!</li> <li>This Instruments 1051110168 Delay Prode, JMARA, Conter, JK, D, Stoppendo)</li> <li>This Instruments 1051110168 Delay Prode, JMARA, Conter, JK, D, Stoppendo)</li> <li>This Instruments 1051110168 Delay Prode, JMARA, Conter, JK, D, Stoppendo)</li> <li>This Instruments 1051110168 Delay Prode, JMARA, Conter, JK, D, Stoppendo)</li> <li>This Instruments 1051110168 Delay Prode, JMARA, Conter, JK, D, Stoppendo)</li> <li>This Instruments 1051110168 Delay Prode, JMARA, Conter, JK, J, Stoppendot, Ultravierol<br/>Strain Instruments 1051110168 Delay Prode, JMARA, Conter, JKJ, Stoppendot, Ultravierol<br/>This Instruments 1051110168 Delay Prode, JMARA, Conter, JKJ, Stoppendot, Ultravierol<br/>Strain Instruments 1051110168 Delay Prode, JMARA, Conter, JKJ, Stoppendot, Ultravierol<br/>This Instruments 1051110168 Delay Prode, JMARA, Conter, JKJ, Stoppendot, Ultravierol<br/>Strain Instruments 1051110168 Delay Prode, JMARA, Conter, JKJ, Stoppendot, Ultravierol<br/>This Instruments 1051110168 Delay Prode, JMARA, Conter, JKJ, Stoppendot, Ultravierol<br/>Strain Instruments 1051110168 Delay Prode, JMARA, Conter, JKJ, Stoppendot, Ultravierol<br/>Strain Instruments 1051110168 Delay Prode, JMARA, Conter, JKJ, Stoppendot, Ultravierol<br/>Strain Instruments 1051110168 Delay Prode, JMARA, JMARA, DELAY, DELAY, DEL</li></ul> |                                                                                                    | Lifetity                                                                                                    | Name                                                                                                    | Cendition (                                                                                        | Court                                             | Adapt                                                                                                    |         |
| Corte x                                                                                                    |                                                                                                    |                                                                                                    |                                                                                                    |                                                                                                    |                                                   |                                                                                                    |         |
| Break at eddress "De44" with no debug information available, or outside of program code.                                                                                                    |                                                                                                    |                                                                                                    |                                                                                                    |                                                                                                    |                                                   |                                                                                                    |         |
|                                                                                                    |                                                                                                    |                                                                                                    |                                                                                                    |                                                                                                    |                                                   |                                                                                                    |         |
|                                                                                                    |                                                                                                    |                                                                                                    |                                                                                                    |                                                                                                    |                                                   |                                                                                                    |         |
|                                                                                                    |                                                                                                    |                                                                                                    |                                                                                                    |                                                                                                    |                                                   |                                                                                                    |         |
| © Consule ×<br>COTTurki Consets (angle, dhe, gena, anolda-ly, gytem freebo, netted)                                                                                                    |                                                                                                    |                                                                                                    |                                                                                                    |                                                                                                    | x   ō ý 🕷 🗆                                       | 9 - 1 - 1 - 1 - 1 - 1 - 1 - 1 - 1 - 1 -                                                                                                    | - 0     |
| Commin X<br>Chillauli Connor (angle, dag Jenn, and Belg, tytem heeps, and al.<br>Chillauli Connor (angle, dag Jenn, and Belg, tytem heeps, and al.<br>Chillauli Connor (angle, dag Jenn, and Belg, dag Jenn, and al. (angle, des), dag<br>and all the second second second second second second second second second second second second second second<br>ben militations (angle, dag Jenn, and Scholl, angle, dag Jenn, and angle angle, angle angle and angle angle angle and angle angle a | scingle_chip_serve_Medda-ia<br>mplie/risingt-service_2.2.0<br>chip_serve_medda-ia_risingt-<br>mm_medda-ia_risingt-n_lip-<br>risingt-medda-ia_risingt-n_lip-<br>risingt-medda-ia_risingt-n_<br>scingt-n_medda-ia_risingt-n_<br>scingt-n_medda-ia_risingt-n_ | Lgystem_Treartos_martos -f ma<br>LtS: CCL_HISTAL_DEMe(1)::::<br>/FreeTos_martos<br>mati_are=clamg/malama;/ingj<br>in_ti_are=clamg/malama;/ingj<br>1-are=clamg.rprc dwes mit ext | terfile_system_cc_bot long<br>sizemics_cc_mmet_defecture<br>a_tite_tarens_ander_b_y_cf<br>a_tite_tarens_ander_b_y_cf<br>st<br>st | e gen OrTHAVE-single_chip_s<br>Step<br>usb-1_mortes_tiseres_tamp-<br>tyfsst01_nortes_tiseres_tamp- | الله في في الله الله الله الله الله الله الله الل | 1. State and state in the state of the state of the state | × vers. |

## 图 4-8. 连接到 R5F\_0\_0

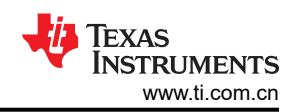

| expandio0.000.000007.pm241s.pm2m.dud.com.dom.m2.smpte.php.perm.em243s-1g.95e3-0.pmm.g                                                                                                    | i arm-clang/main.s - Cashe Composer Studio                                                                                                    |                                                                                                    |                                                                                                    |                                                                                                    |                                                                                                    | - σ ×                                                                                                    |
|----------------------------------------------------------------------------------------------------|----------------------------------------------------------------------------------------------------|----------------------------------------------------------------------------------------------------|----------------------------------------------------------------------------------------------------|----------------------------------------------------------------------------------------------------|----------------------------------------------------------------------------------------------------|----------------------------------------------------------------------------------------------------|
| [1] • [1] [1] [2] [2] [3] [3] [4] [2] [4] [4] [4] [4] [4] [4] [4] [4] [4] [4                                                                                                    |                                                                                                    |                                                                                                    |                                                                                                    |                                                                                                    |                                                                                                    | 0. 11 12 15                                                                                                    |
| to Dehug X                                                                                                    | 8 . 1 . 0                                                                                                    | an Weather & Repetitors 22 Re                                                                                                    | olden 🐁 Beelipoints 🗴                                                                                                    |                                                                                                    | · * * * *                                                                                                    | extention and a set                                                                                                    |
| Control (2014) 29 pp. Sprint count (2014 Enropect Studio - Direct Educypip))     A Statis Instruments XXT110 USB Drive (2014) 2014 2014 2014 2014 2014 2014 2014 2014                                                                                                    | 04,5662,0000-4,0500-2,6660,0+000-                                                                                                    | Identity                                                                                                    | harro                                                                                                    | Condition                                                                                                    | Cauet                                                                                                    | Atlan                                                                                                    |
| TAB Date V                                                                                                    |                                                                                                    |                                                                                                    |                                                                                                    |                                                                                                    |                                                                                                    |                                                                                                    |
| in voal sangle_ong_servo_naun(vold "args))                                                                                                    |                                                                                                    |                                                                                                    |                                                                                                    |                                                                                                    |                                                                                                    |                                                                                                    |
| <pre>d) ptr subs()</pre>                                                                                                    | no na com ca ca ca ca a                                                                                                    | Springer_SUCCESS);                                                                                                    |                                                                                                    |                                                                                                    |                                                                                                    |                                                                                                    |
| Conselv ×                                                                                                    |                                                                                                    |                                                                                                    |                                                                                                    |                                                                                                    | x 0 9 W 2 5                                                                                                    |                                                                                                    |
| CDT Build Consiste (single_chip_serve_am2kDe-lp_system_theatos_nortes)                                                                                                    |                                                                                                    |                                                                                                    |                                                                                                    |                                                                                                    |                                                                                                    |                                                                                                    |
| CriticolloWiccontlinitoigente - Criticol, en 100 dimensió, entre, inter-<br>mo ruis, con America Vienne a se incorte de la colo 3 con 100, control de la colora<br>general de la colora de la colora de la colora de la colora de la colora de la colora de la colora<br>de la colora de la colora dela colora de la colora de la c | e, den afslander, otte, seren, medden i<br>Stonalsvænskertis-granen blev. 7. 1.<br>milisingte, otte, seren, medden ig, sjorten<br>milisorelingeten medta bergefen ig<br>he star, seren gedden bergefen ig<br>he star, seren gedden bergefen i<br>ngle, ohle seren gedden bergefen i<br>gejerne gedden ig offsel of freeroes, t | Luster freetol erits -f and<br>Lists of Barshil Siberthices<br>"freets" and the second<br>"freets" and the second<br>"freets" and the second<br>"freets" and the second<br>state of the second<br>the second second second<br>for the second second<br>second second second<br>second second second<br>second second second<br>second second second<br>second second second<br>second second second<br>second second second<br>second second second<br>second second second second<br>second second second second<br>second second second second<br>second second second second second<br>second second second second second second<br>second second second second second second second<br>second second second second second second second second<br>second second | rtile_system_ust_bootleage<br>2009.com CCS_DE_9000+denkt<br>e_chip_servo_system.appine<br>chip_servo_system.appine<br>chip_servo_an24kx-ip_rtfv<br>ir_chip_servo_an24kx-ip_rtf<br>t | gen OuTWAHLsingle_chip_so<br>op<br>in/single_chip_sorvo_aw<br>d-1_wartes_ti.ama-sing.r<br>Ssili_mertos_ti.ama-claug | nno_pystem PHOFULHelense<br>2430-lp_75fs8H-0_nortos_ti-ane-<br>neg8/Hingle_nhag_enn_avesta-lp<br>npng97 >> Atlanse/temp_stoost_Atla | Updates Available X<br>Updates are available for your software.<br>Clicit is earlier and instit opdates.<br>Set up Exercise Ardient<br>7.4994 LC 3YS |
|                                                                                                    | 图 <b>4-9</b> . 力                                                                                                    | 加载并运行 R                                                                                                    | 5F_0_0                                                                                                    |                                                                                                    |                                                                                                    |                                                                                                    |
| <ol> <li>加载并运行电机控制 2 — R5F_</li> <li>停止 R5F_0_1</li> <li>加载并运行 single_chip_ser</li> <li>电机 2 应以 120RPM 的速度</li> </ol>                                                                                                    | .0_1<br>vo_am243x-lp_<br>开始旋转                                                                                                    | r5fss0-1_nor                                                                                                    | tos_ti-arm-                                                                                                    | clang                                                                                                    |                                                                                                    |                                                                                                    |
| Cos, ws. 1200.08040017.am240x.motor.stual.core.demo.m2 - single_chip.servic.am240x-lp_r35s0-1_nortos.t<br>File Edit View Project Tools Run Scripts Window Hele                                                                                                    | o-avm-clang/main.c - Code Composer Studio                                                                                                    |                                                                                                    |                                                                                                    |                                                                                                    |                                                                                                    | - 0 ×                                                                                                    |

| 😂 ccs.ws.1200.08040017.am242xcmotor.dual.core.demo.m2 - single_stip_serio_am242x-lp_r5fss0-1_nontas_ti-am-clang/main.c - Code Composes Studio                                                                                                    |                      |                          |                                 |                     |                                | - 0 ×                     |
|----------------------------------------------------------------------------------------------------|----------------------|--------------------------|---------------------------------|---------------------|--------------------------------|---------------------------|
| File Edit View Bropect Tools Bun Scripts Window Help                                                                                                    |                      |                          |                                 |                     |                                |                           |
| 🗂 • 🗑 🖗 🛤 🖷 🗴 O. A. 🖩 🛃 🗞 👸 • D. D. 🔷 • 🕹 🖌 • 9 • 3. O. 5 • 10 (C) 🛷 • 17 (C                                                                                                    |                      |                          |                                 |                     |                                | Q 📑 🖬 😵                   |
| th Debug × B % 1 ** C                                                                                                    | 1 (4)- Variables 兴   | MC Expressions IIII Regi | ders 🦠 Breakpoints              |                     |                                | 810001 - 0                |
| V United According to the set of the set of the se | Name 60-regVal       | Type<br>untinown         | Value<br>no Socition, value may | Location            |                                |                           |
| · · ·                                                                                                    |                      |                          |                                 |                     |                                |                           |
| 👔 main z 👔 main z 😨 BherCAT_Slave_CA402.c 👔 single_chip_servo.c 👔 single_chip_servo.c 🚺 Application_O_Texas Instrument                                                                                                    | 1 X05110 US8 Debug P | hobe_0/MAIN_Contex_R5_0  | 1_Texas Instruments XD5110 U    | B Debug Probe, 0/MJ | IN_Cortex_R5_0_1_stack_frame_0 | - 0                       |
| <pre>44 47/CCL_InscfBpers "sCacefpEqs; 44 47/CCL_InscfDpers "sCacefpEqs; 44 45 45 46 46 47 47 47 47 47 47 47 47 47 47 47 47 47</pre>                                                                                                    | - System_SUCCS       | 511                      |                                 |                     |                                |                           |
| Console X                                                                                                    |                      |                          |                                 |                     |                                | 14 🖬 19 🗹 🛛 • 🗂 • 🗖 • 🗖 • |
| 2                                                                                                    |                      |                          |                                 |                     |                                |                           |
|                                                                                                    |                      |                          |                                 |                     |                                | ARM LE SYS                |
| 图 4-10.                                                                                                    | 加载并                  | 运行 R5                    | F_0_1                           |                     |                                |                           |

- 图 4-10. 加载升 4. 加载并运行 EtherCAT CiA402 客户端 — R5F\_1\_0
  - 停止 R5F\_1\_0
  - 加载并运行 ethercat\_slave\_cia402\_demo\_am243x-lp\_r5fss1-0\_freertos\_ti-arm-clang

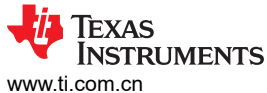

Set up 🔤

#### • EtherCAT CiA402 客户端器件现在可以由 TwinCAT (PLC) 进行检测了 E a 1 " C - Water & Lorences III Reptors & Designer denig x (g. Cetus) × (g. Cetus) × (g. Cetus) × (g. AMSUS, [F. et., Isorch-core) [Cote Coreport Buildo - Stericz (Edugging] (g. Tesis Isorchest 2001 101 Betwood Prote, 2MAR2 (Cote, R), 0, 0 Animegi (g. Cetus) (g. Cetus) (G. Cetus) (G. (denthy Actes 🗃 manz 👔 manz 👔 bmarCAT\_Slava\_CAA822.c 🛪 The on installs selectedProInstance = Els\_DEFAULT\_PEOPOSIif (I < argc) char\* inst = args[1]; selectedFullectance = strtual(inst, HULL, 0); 1 (S4L\_Init()) applicationInstance.selectedProductance - selectedProJustance; Task#\_Parans\_init(RapplicationInstance.mainTureadParan)) application/instance.nel/if/read/pran.near application/instance.nel/if/read/pran.near application/instance.nel/if/read/pran.near application/instance.nel/if/read/pran.near application/instance.nei/if/read/pran.near application/instance.nei/if/read/pran.near application/instance.near application/instance.near applicat \*\*\*\* O Car COT Build Concole (single\_chip\_serve\_anr243+ by\_system\_Neertos\_nortos) immge\_gen OUTMARE-single\_chip\_servo\_system PHOFILE-Release Updates are available Click to review and in Single\_chip\_serve\_me243e-1 target rtos\_ti

## 图 4-11. 加载并运行 R5F\_1\_0

tics the rest provided part and

#### 4.4 测试结果

要评估此参考设计,请完成以下步骤:

- 1. 在 Windows PC 上下载并安装 TwinCAT
- 2. 启动 TwinCAT 自动化软件
- 3. 按照 TwinCAT 软件 GUI 中所示创建 EtherCAT 项目:

| New Project                                                           |                                          |                       |                      |                  | ?                                           | ×    |
|-----------------------------------------------------------------------|------------------------------------------|-----------------------|----------------------|------------------|---------------------------------------------|------|
| ▶ Recent                                                              |                                          | Sort by: Default      | • # E                |                  | Search (Ctrl+E)                             | ρ-   |
| <ul> <li>Installed</li> </ul>                                         |                                          | TwinCAT XAE P         | Project (XML format) | TwinCAT Projects | Type: TwinCAT Projects                      |      |
| TwinCAT Measur<br>TwinCAT Projects<br>TwinCAT PLC<br>TcXaeShell Solut | rement<br>s                              |                       |                      |                  | TwinCAT XAE System Manager<br>Configuration |      |
| Not finding what y<br>Open Visual                                     | you are looking for?<br>Studio Installer |                       |                      |                  |                                             |      |
| <u>N</u> ame:                                                         | TwinCAT Project8                         |                       |                      |                  |                                             |      |
| Location:                                                             | C:\Users\a0868762\                       | \Documents\TcXaeShell |                      | •                | Browse                                      |      |
| Solution name:                                                        | TwinCAT Project8                         |                       |                      |                  | Create directory for solution               |      |
|                                                                       |                                          |                       |                      | [                | Add to Source Control                       |      |
|                                                                       |                                          |                       |                      |                  | ОК Са                                       | ncel |

图 4-12. 在 TwinCAT 中创建 EtherCAT<sup>®</sup> 项目

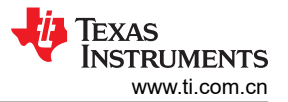

4. EtherCAT CiA402 一 通过以下操作扫描器件:右键点击 Devices → Scan。使用以下图像逐步完成该过程。

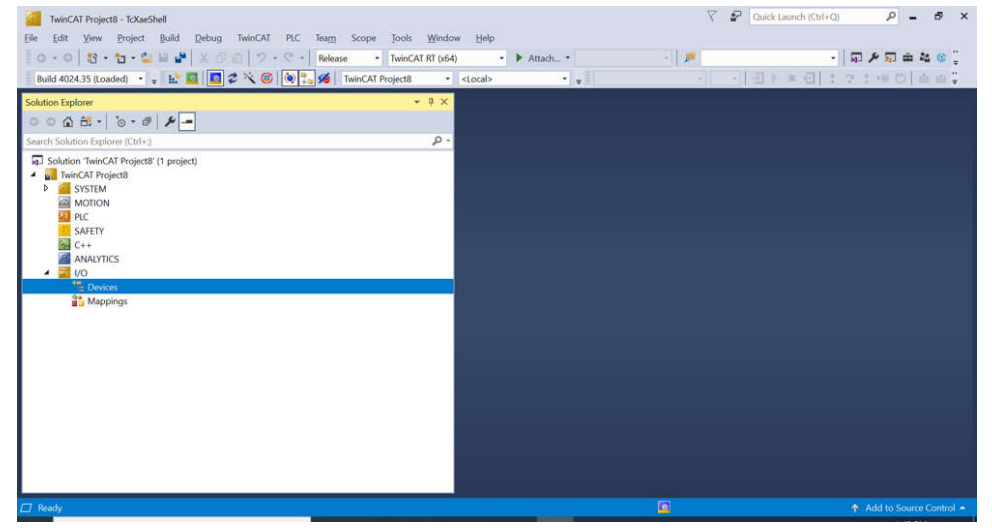

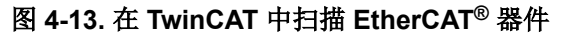

| TcXaeShell                                                | × |
|-----------------------------------------------------------|---|
| HINT: Not all types of devices can be found automatically |   |
| OK Cancel                                                 |   |

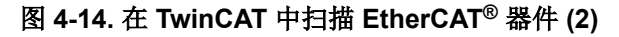

| 1 new I/O devices found                                                   | ×                                          |
|---------------------------------------------------------------------------|--------------------------------------------|
| Device 2 (EtherCAT) [Ethernet (TwinCAT-Intel PCI Ethernet Adapter (Gigab] | OK<br>Cancel<br>Select All<br>Unselect All |

图 4-15. 在 TwinCAT 中扫描 EtherCAT<sup>®</sup> 器件 (3)

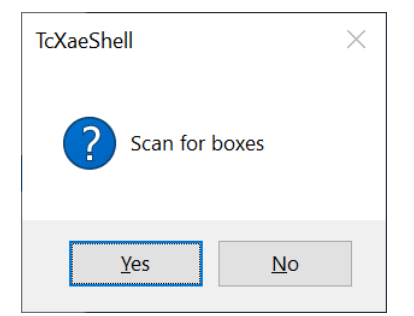

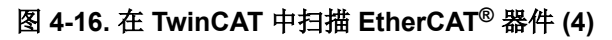

| EtherCAT drive(s) added |                                               | ×            |
|-------------------------|-----------------------------------------------|--------------|
| Append linked axis to:  | INC - Configuration     O CNC - Configuration | OK<br>Cancel |

## 图 4-17. 在 TwinCAT 中扫描 EtherCAT<sup>®</sup> 器件 (5)

5. EtherCAT CiA402 - 找到器件 1 (AM243X.R5F 的 TI EtherCAT Toolkit CiA402)

| TwinCAT Project8 - TcXaeShell                                                                                                    | V 🚰 Quick Launch (Ctrl+Q) 🔎 🗕 🗗 🗄 |
|----------------------------------------------------------------------------------------------------|-----------------------------------|
| Elle Edit View Project Build Debug TwinCAT PLC Team Scope Tools Window Help                                                                                                    |                                   |
|                                                                                                    | · 🖉 · 🖉 🖉 🖉 👘                     |
| Build 4024.35 (Loaded) 🔹 🚛 🔝 💭 🌮 🌾 🎯 🖗 🚬 💋 TwinCAT Project8 🔹 <local></local>                                                                                                    |                                   |
| Solution Explorer + # ×                                                                                                    |                                   |
| 0 0 A A - 10 - 8 / <b>/ -</b>                                                                                                    |                                   |
| Search Solution Explorer (Ctrl+:)                                                                                                    |                                   |
| MOTION         ▲           Image         SAFETY           Image         ANALYTICS           Image         Image           Image         Image           Image |                                   |
| 📸 Mappings 🤤                                                                                                    |                                   |
| 🗇 Heady                                                                                                    | Add to Source Control             |

图 4-18. 通过 TwinCAT 找到 EtherCAT<sup>®</sup> 器件

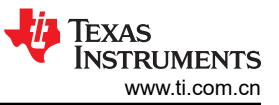

#### 6. EtherCAT CiA402 一将 RxPDO(电机 1) Target velocity 更改为 240 (240RPM)

| TwinCAT Project8 - T&XesShell           [de [dd Yew Project Build Debug TwinCAT PLC Team Scope Jook Window           I O - O         10 - C           Build 4024.35 (Loaded)         +           I Build 4024.35 (Loaded)         +                                                                                                    | W Help     P     P     P     ×       0     •     ►     ►     •     □     ●     •     ↓       4docab     •     •     •     •     •     ↓     ●     ↓ |
|----------------------------------------------------------------------------------------------------|----------------------------------------------------------------------------------------------------|
| Solution Explorer         -         0           Search Solution Explorer (CM+)         -           Search Solution Explorer (CM+)         -           MAAVTICS         -           MAAVTICS         -           Maps         Image           Image         Image           Image </th <th>Treford Tage of the</th> | Treford Tage of the                                                                                                    |
| This item does not support previewing                                                                                                    | Add to Source Control 🔺                                                                                                    |

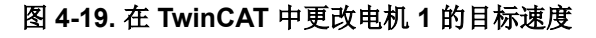

| Set Value D | ialog             | ×        |
|-------------|-------------------|----------|
| Dec:        | 240               | ОК       |
| Hex:        | 0x000000F0        | Cancel   |
| Float:      | 3.3631163e-43     |          |
|             |                   |          |
| Bool:       | <u>0</u> <u>1</u> | Hex Edit |
| Binary:     | F0 00 00 00       | 4        |
| Bit Size:   | ○1 ○8 ○16 ●32 ○   | 64 ()?   |
|             |                   |          |

图 4-20. 在 TwinCAT 中更改电机 1 的目标速度 (2)

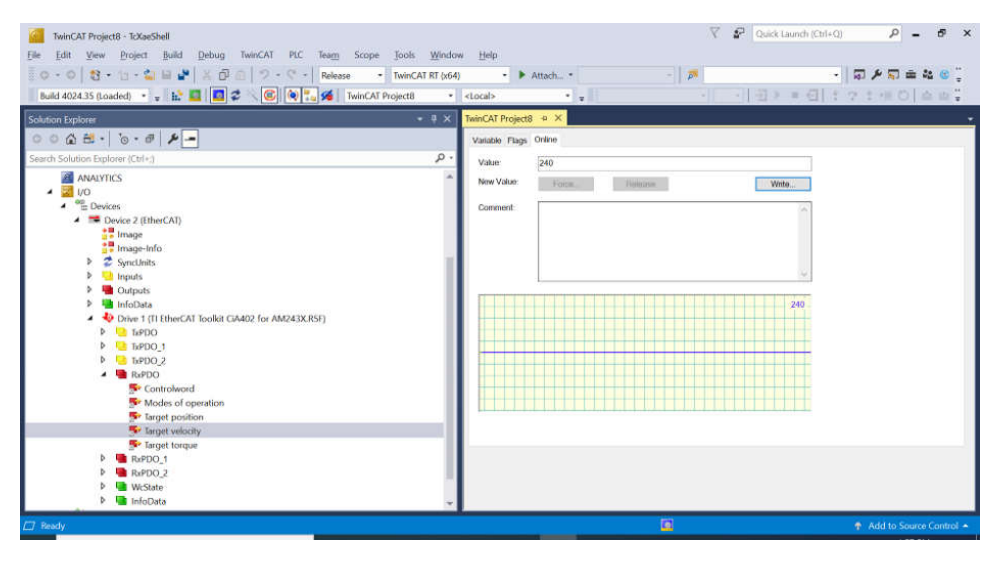

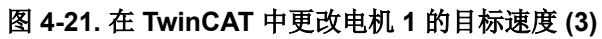

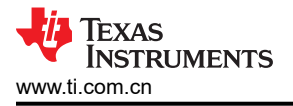

7. EtherCAT CiA402 — 将 RxPDO ( 电机 1 ) *Modes of Operation* 更改为 "9" (*Cyclic synchronous velocity mode*)

| TwinCAT Project8 - ToXesShell           File         Edit         View         Project 8 add         Debug         TwinCAT         PLC         Team         Scope         Tools         Window           ©         •         •         •         •         •         •         •         •         •         •         •         •         •         •         •         •         •         •         •         •         •         •         •         •         •         •         •         •         •         •         •         •         •         •         •         •         •         •         •         •         •         •         •         •         •         •         •         •         •         •         •         •         •         •         •         •         •         •         •         •         •         •         •         •         •         •         •         •         •         •         •         •         •         •         •         •         •         •         •         •         •         •         •         •         •         •         •         •                                | ▼         P         Quick Launch (Cb1-Q)         P         =         6         ×           •         Help         •         ■         ■         ●         ●         ●         ●         ●         ●         ●         ●         ●         ●         ●         ●         ●         ●         ●         ●         ●         ●         ●         ●         ●         ●         ●         ●         ●         ●         ●         ●         ●         ●         ●         ●         ●         ●         ●         ●         ●         ●         ●         ●         ●         ●         ●         ●         ●         ●         ●         ●         ●         ●         ●         ●         ●         ●         ●         ●         ●         ●         ●         ●         ●         ●         ●         ●         ●         ●         ●         ●         ●         ●         ●         ●         ●         ●         ●         ●         ●         ●         ●         ●         ●         ●         ●         ●         ●         ●         ●         ●         ●         ●         ●         ●         ● |
|----------------------------------------------------------------------------------------------------|----------------------------------------------------------------------------------------------------|
| Build 4024.35 (Loaded) • • • • • • • • • • • • • • • • • • •                                                                                                    |                                                                                                    |
| South replace (Citric)           Search Solution Epilore (Citric)           Search Solution Epilore (Citric)           Search Solution Epilore (Citric)           Search Solution Epilore (Citric)           Search Solution Epilore (Citric)           Search Solution Epilore (Citric)           Search Solution Epilore (Citric)           Search Solution Epilore (Citric)           Search Solution Epilore (Citric)           Search Solution Epilore (Citric)           Search Solution Epilore (Citric)           Search Solution           Search Solution           Search So | Valable Figs. Outro                                                                                                    |
| Ready                                                                                                    | Add to Source Control 🔺                                                                                                    |

图 4-22. 在 TwinCAT 中更改电机 1 的工作模式

| Set Value Dia | alog              | ×        |
|---------------|-------------------|----------|
| Dec:          | 9                 | ОК       |
| Hex:          | 0x09              | Cancel   |
| Float:        |                   |          |
|               |                   |          |
| Bool:         | <u>0</u> <u>1</u> | Hex Edit |
| Binary:       | 09                | 1        |
| Bit Size:     |                   | 4 () ?   |

## 图 4-23. 在 TwinCAT 中更改电机 1 的工作模式 (2)

8. EtherCAT CiA402 — 将 RxPDO(电机 1) Controlword 更改为 "15" (Switch On | Enable Voltage | Quick Stop | Enable Operation)

| TwinCAT Project8 - TodesShall           File         Edit         View         Project8         Build         Debug         TwinCAT         PLC         Team         Scope         Tools           ©         - O         10          10         10         7         -         Release         TwinCAT           Build 4024.35 (toudiet)         -         -         10         10         7         -         Release         TwinCAT                                                                                                    | Window Help<br>I RT (x64) • •                                              | Attach*             | ۷<br>هراره<br>۱۱۰ | Quick Launch (Ctrl+ | 의 ₽ = ♂×<br>•  ☞⊁♥표월@;<br>! ? : # 0   △ △; |
|----------------------------------------------------------------------------------------------------|----------------------------------------------------------------------------|---------------------|-------------------|---------------------|--------------------------------------------|
| Solution Explorer       Image: Interplorer (CIV-2)       Search Solution Explorer (CIV-2)       Image: Interplorer (CIV-2)       Image: Interplorer (CIV-2)       < | 3 x TwinCAT Project<br>→ Variable Flags<br>→ Value<br>New Value<br>Comment | 8 a × Ordee  9 Fors |                   | Vitio.              |                                            |
| P      WeState     P      InfoData      Ready                                                                                                    | *                                                                          |                     |                   |                     | ↑ Add to Source Control ➤                  |

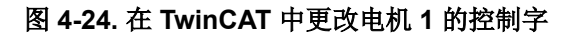

| Set Value D | ialog             | ×        |
|-------------|-------------------|----------|
| Dec:        | 15                | ОК       |
| Hex:        | 0x000F            | Cancel   |
| Float:      |                   |          |
|             |                   |          |
| Bool:       | <u>0</u> <u>1</u> | Hex Edit |
| Binary:     | 0F 00             | 2        |
| Bit Size:   | ○1 ○8 ●16 ○32 ○   | )64 ()?  |

#### 图 4-25. 在 TwinCAT 中更改电机 1 的控制字 (2)

- 9. 更改此设置后,电机1的转速从120RPM 更改为240RPM
- 10. EtherCAT CiA402 一 检查 TxPDO(电机 1),确保 Velocity actual value 为 240 (240RPM)

|                                                                                                    | ct8 • <local></local> | - v   | · · · · · · · · · · · · · · · · · · · | :?:!!!!!!!!!!!!!!!!!!!!!!!!!!!!!!!!!!! |
|----------------------------------------------------------------------------------------------------|-----------------------|-------|---------------------------------------|----------------------------------------|
| Solution Explorer                                                                                                    |                       | B 4 X |                                       |                                        |
| Search Solution Explorer (Ctrl+;)                                                                                                    | P - Value             | 240   | 1                                     |                                        |
| Inputs     Inputs     Inputs | Comment.              |       |                                       |                                        |

图 4-26. 在 TwinCAT 中检查电机 1 的实际速度

11. EtherCAT CiA402 一将 RxPDO\_1 ( 电机 2 ) Target velocity 更改为 180 (180RPM)

| TwinCAT Project8 - TcXaeShell                                                                                                    |                                                                                                    | V P Quick Launch (Ctrl+Q)               | Р = @ ×                    |
|----------------------------------------------------------------------------------------------------|----------------------------------------------------------------------------------------------------|-----------------------------------------|----------------------------|
| Elle idit Yew Project Build Debug TwinCAT PLC Ream Scope Jools           Build 4024.35 (Loaded)         -         -         Release         TwinCAT                                                                                                    | Window         Help           AT RT (x64)         •         •         Attach •           • <tocal>         •         •</tocal> | · [ # · · · · · · · · · · · · · · · · · | ସ <b>⊁ସ±40</b><br>?:#0 ≙⇔; |
| Solution Explorer  Search Solution Explorer (CH1-)  Search Solution Explorer (CH1-)  Dent Solution Explorer (CH1-)  Dent Solution Solution | Value     0       Value     0       New Value     0       Comment     0                                                        |                                         |                            |
| This item does not support previewing                                                                                                    |                                                                                                    |                                         | ↑ Add to Source Control +  |

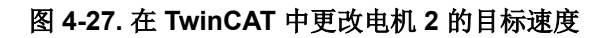

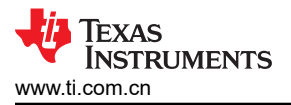

12. EtherCAT CiA402 — 将 RxPDO\_1 ( 电机 2 ) *Modes of Operation* 更改为 "9" (*Cyclic synchronous velocity mode*)

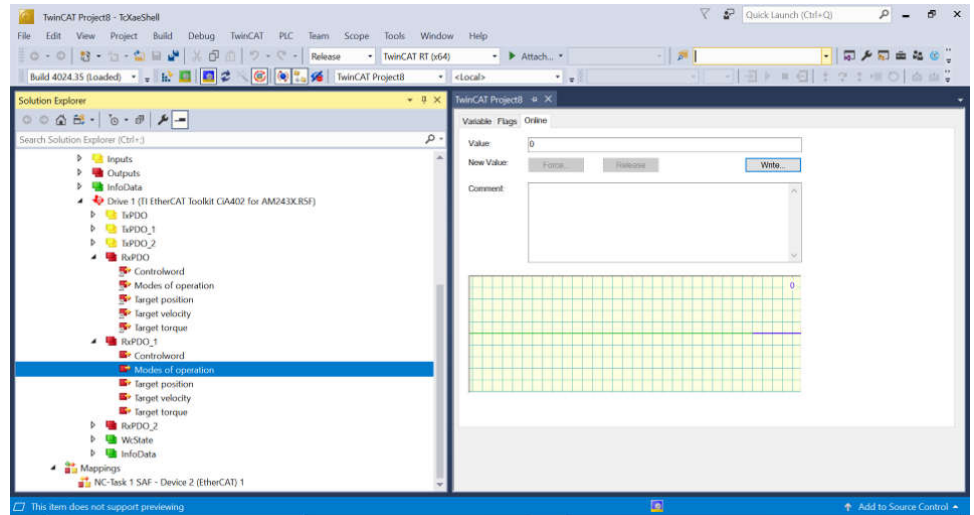

图 4-28. 在 TwinCAT 中更改电机 2 的工作模式

13. EtherCAT CiA402 — 将 RxPDO\_1 ( 电机 2 ) Controlword 更改为 "15" (Switch On | Enable Voltage | Quick Stop | Enable Operation)

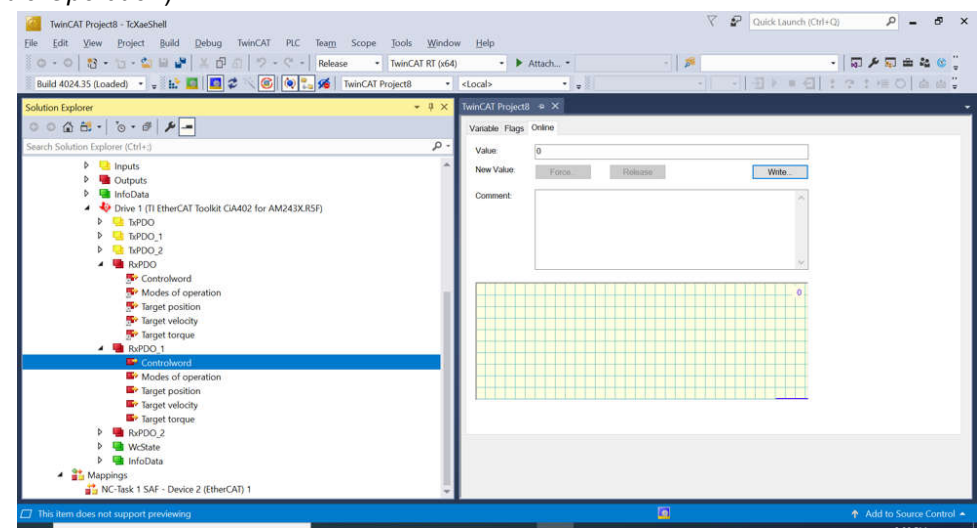

图 4-29. 在 TwinCAT 中更改电机 2 的控制字

14. 在进行前面的更改后,电机 2 的目标速度为 180RPM

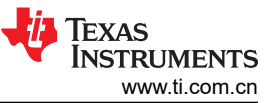

#### 15. EtherCAT CiA402 一 检查 TxPDO1(电机 2),确保 Velocity actual value 为 180 (180RPM)

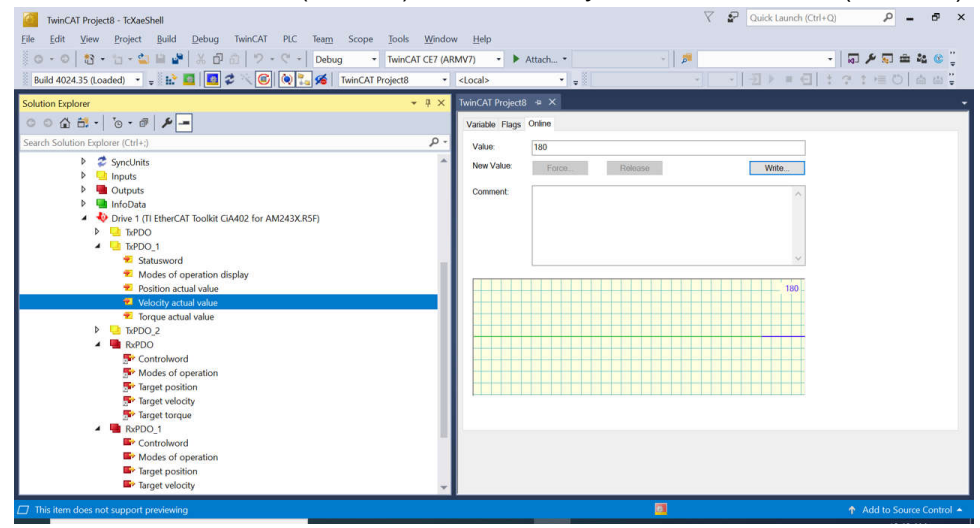

图 4-30. 在 TwinCAT 中检查电机 2 的实际速度

#### 5 设计和文档支持

5.1 设计文件

#### 5.1.1 原理图

此参考设计有两个相关的原理图:

要下载 BLDC BoosterPack 原理图,请参阅 BP-AM2BLDCSERVO 设计包中的设计文件。

要下载 AM243x LaunchPad 原理图,请参阅 LP-AM243 设计包中的设计文件。

#### 5.1.2 BOM

要下载 BLDC BP 的物料清单 (BOM),请参阅 BP-AM2BLDCSERVO 设计包页面上的设计文件

要下载 AM243x LP 的物料清单 (BOM),请参阅 LP-AM243 设计包页面上的设计文件

#### 5.2 工具与软件

## 工具

| CCSTUDIO      | Code Composer Studio™ 集成开发环境 (IDE):下载适用于 Windows 或 Linux 的 CCS |
|---------------|----------------------------------------------------------------|
|               | 12.5.0 版                                                       |
| ARM-CGT-CLANG | Arm® 代码生成工具 — 编译器:下载适用于 Windows 或 Linux 的 TI ARM CLANG         |

3.2.0.LTS

SYSCONFIG SysConfig 独立桌面版本:下载适用于 Windows 或 Linux 的 SysConfig 1.18.0

## 软件

| AM243x 电机控制 SDK | 电机控制 SDK Windows 安装程序     |
|-----------------|---------------------------|
| AM243x 工业通信 SDK | 工业通信 SDK Windows 安装程序     |
| AM243x MCU+ SDK | MCU PLUS SDK Windows 安装程序 |

## 5.3 文档支持

1. 德州仪器 (TI), AM64x/AM243x 处理器器件 技术参考手册

2. 德州仪器 (TI), AM2x BLDC 伺服电机 BoosterPack (BPAM2BLDCSERVO) EVM 用户指南

#### 5.4 支持资源

TI E2E<sup>™</sup> 中文支持论坛是工程师的重要参考资料,可直接从专家处获得快速、经过验证的解答和设计帮助。搜索现有解答或提出自己的问题,获得所需的快速设计帮助。

链接的内容由各个贡献者"按原样"提供。这些内容并不构成 TI 技术规范,并且不一定反映 TI 的观点;请参阅 TI 的使用条款。

#### 5.5 商标

LaunchPad<sup>™</sup>, TI E2E<sup>™</sup>, and BoosterPack<sup>™</sup> are trademarks of Texas Instruments. EtherCAT<sup>®</sup> is a registered trademark of Beckhoff Automation GmbH. Microsoft<sup>®</sup> and Windows<sup>®</sup> are registered trademarks of Microsoft Corporation. 所有商标均为其各自所有者的财产。

## 6 作者简介

**MING WEI** (MGTS) 是 Sitara MCU 的高级软件工程师,他为 Sitara MPU/MCU 和 DSP 系列的 SOC 器件开发和 支持 Processor SDK RTOS/MCU+ SDK/电机控制 SDK。Ming 将他在电机控制、实时系统、信号处理和代码优化 方面的丰富经验和知识运用到工作中。Ming 分别从西安交通大学和北德克萨斯大学获得计算机科学学士、硕士和 博士学位。

#### 重要声明和免责声明

TI"按原样"提供技术和可靠性数据(包括数据表)、设计资源(包括参考设计)、应用或其他设计建议、网络工具、安全信息和其他资源, 不保证没有瑕疵且不做出任何明示或暗示的担保,包括但不限于对适销性、某特定用途方面的适用性或不侵犯任何第三方知识产权的暗示担 保。

这些资源可供使用 TI 产品进行设计的熟练开发人员使用。您将自行承担以下全部责任:(1) 针对您的应用选择合适的 TI 产品,(2) 设计、验 证并测试您的应用,(3) 确保您的应用满足相应标准以及任何其他功能安全、信息安全、监管或其他要求。

这些资源如有变更,恕不另行通知。TI 授权您仅可将这些资源用于研发本资源所述的 TI 产品的应用。严禁对这些资源进行其他复制或展示。 您无权使用任何其他 TI 知识产权或任何第三方知识产权。您应全额赔偿因在这些资源的使用中对 TI 及其代表造成的任何索赔、损害、成 本、损失和债务,TI 对此概不负责。

TI 提供的产品受 TI 的销售条款或 ti.com 上其他适用条款/TI 产品随附的其他适用条款的约束。TI 提供这些资源并不会扩展或以其他方式更改 TI 针对 TI 产品发布的适用的担保或担保免责声明。

TI 反对并拒绝您可能提出的任何其他或不同的条款。

邮寄地址:Texas Instruments, Post Office Box 655303, Dallas, Texas 75265 Copyright © 2024,德州仪器 (TI) 公司